# Unipol/Jove

Sconto pedaggi in autostrada

Guida Cliente Versione febbraio 2025

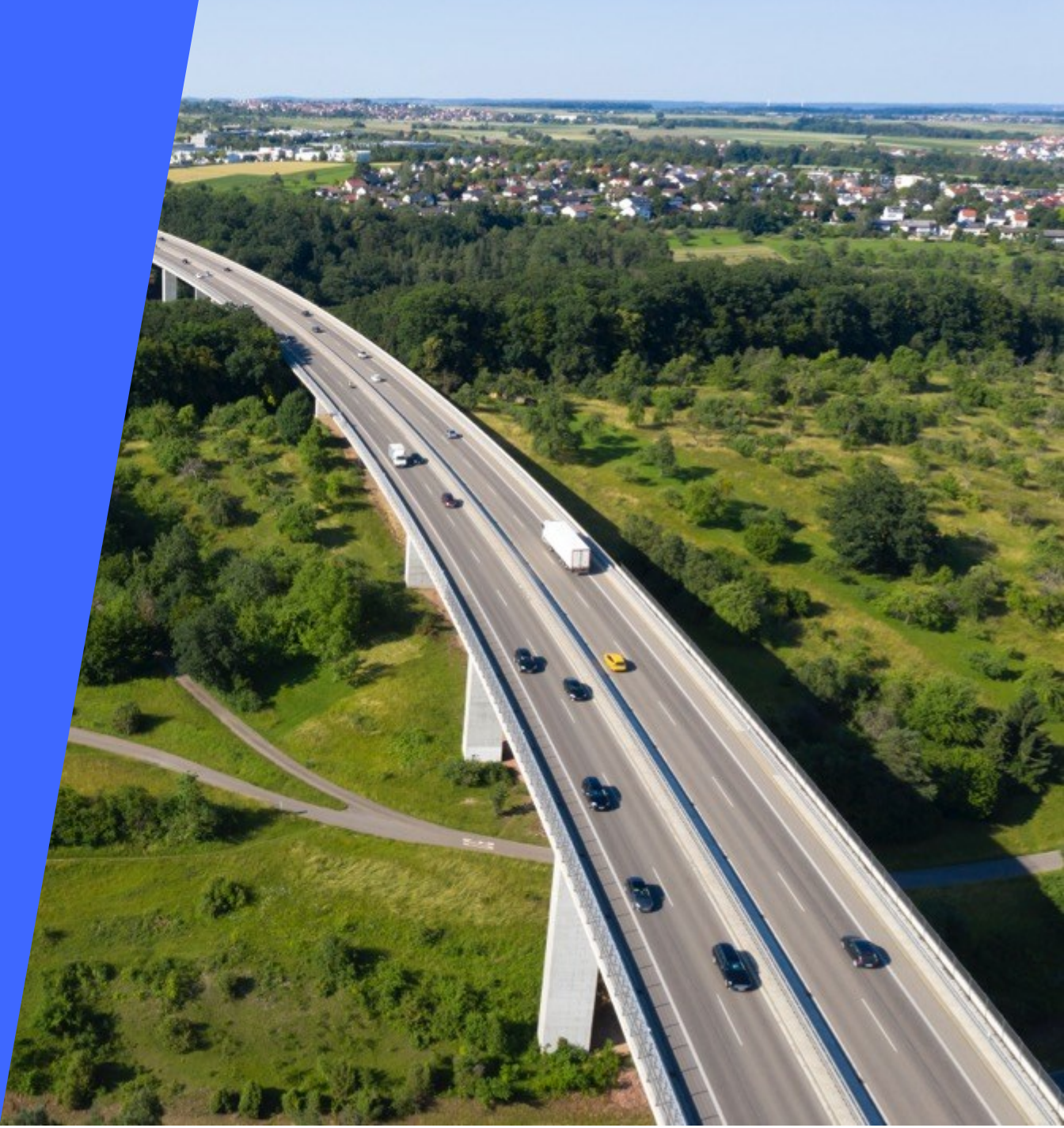

# Convenzione Sconto pedaggi in autostrada con UnipolMove: che cosa è?

La convenzione **«Sconti pedaggi in autostrada»** è una convenzione, da parte di tutte le Concessionarie aderenti, riservata ai clienti UnipolMove che attraversano il casello con il dispositivo UnipolMove.

Lo sconto è valido solo su alcune tratte autostradali d'Italia.

Per ulteriori dettagli sulle Convenzioni specifiche clicca <u>qui</u>, seleziona la categoria "Convenzioni autostradali" e consulta le FAQ dedicate.

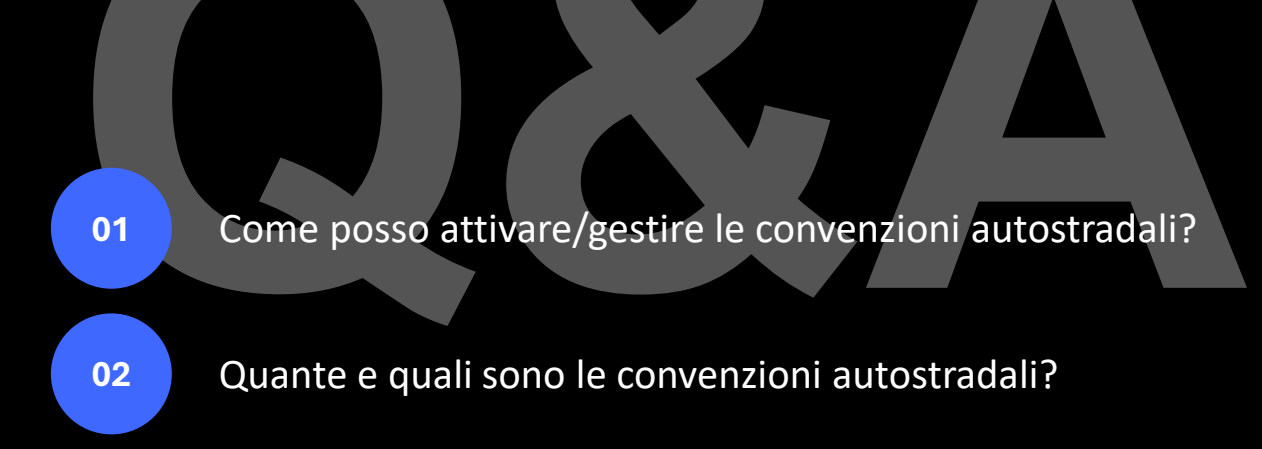

Come funzionano le convenzioni autostradali?

Come posso attivare/gestire le convenzioni autostradali? Per attivare/gestire le Convenzioni autostradali, devi accedere alla tua

Area Riservata Web su <u>UnipolMove.it</u>, seguendo questo percorso: il tuo profilo > il tuo piano > sezione Convenzioni.

**Dall'App UnipolMove**, invece, potrai vedere l'elenco delle Convenzioni che hai attive sui tuoi veicoli.

Quante e quali sono le convenzioni autostradali?

02

Con UnipolMove, è possibile attivare le seguenti convenzioni autostradali:

- Sconto Moto Sconto del 30%;
- Residenti Valle d'Aosta Sconto del 50%;
- Sistema Libero Raccordo Autostradale Valle D'Aosta Rimborso pedaggio;
- Tangenziale Aosta Esenzione;
- Tangenziale di Torino Abbonamento;
- Autostrade del Frejus Abbonamento;
- Veicoli Green BreBeMi Sconto del 30%;
- Veicoli Green Tangenziale esterna di Milano Sconto del 30%;
- Best Price Tangenziale esterna di Milano Sconto del 20%;
- Pedemontana Lombarda Sconto del 20%;
- Milano Serravalle Sconto del 35%;
- **Tangenziale di Varese** Sconto fino al 50%;
- Salerno Pompei Napoli Tariffa differenziata;
- Brenner Pass Autostrada del Brennero Sconto del 20%;
- Urban Pass Bolzano Autostrada del Brennero Sconto del 100%;
- Urban Pass Trento Autostrada del Brennero Sconto del 100%;
- Residenti 10 comuni della Bassa Val di Cecina Sconto del 100%;
- Padova Est Mirano/Dolo Sconto del 40%;
- Free Flow Asti Cuneo- Sconto del 25%;
- Riviera Spezzina e Valle del Vara Sconto del 20%;

# Sconto Moto

Sconto del 30%

COME FUNZIONA: sconto del 30% sui pedaggi autostradali effettuati con la propria moto associata al dispositivo UnipolMove.

### Focus SCONTO MOTO

# Cos'è e come funziona lo Sconto Moto?

Lo Sconto Moto è una convenzione riservata a tutti i Clienti UnipolMove che ne richiedono l'attivazione e prevede, da parte di tutte le concessionarie aderenti, uno sconto del 30% sui pedaggi autostradali effettuati con la propria moto associata al dispositivo UnipolMove.

Lo Sconto Moto è valido fino al 31/12/2025 (salvo proroghe).

### TRATTA DI COMPETENZA

Lo Sconto Moto **è valido su tutta la rete autostradale italiana**; tranne nei punti di competenza delle società Autoroutes Esterel-Côte d'Azur (solo uscita confine di stato con la Francia), Autostrada Pedemontana Lombarda S.p.A., Superstrada Pedemontana Veneta, Consorzio per le Autostrade Siciliane e Salerno-Pompei-Napoli S.p.A., che non aderiscono a tale agevolazione.

### **PROCESSO DI ATTIVAZIONE**

Per richiedere l'attivazione dello Sconto Moto, segui queste indicazioni:

- 1. Accedi all'Area Riservata sul sito UnipolMove.it, clicca su "Il tuo profilo" e poi su "Il tuo piano";
- 2. Nella sezione "Convenzioni" clicca su "Gestisci" all'interno della card "Moto";
- 3. Clicca su "Richiedi attivazione" selezionando il veicolo per cui vuoi richiedere l'attivazione;
- 4. Segui i passaggi indicati allegando:
  - modulo SCONTO MOTO, che trovi all'interno della pagina, compilato e firmato;
  - copia di un documento di identità in corso di validità:
  - libretto di circolazione del motoveicolo;
- 5. Clicca su "invia documentazione".

Se le verifiche andranno a buon fine, ti invieremo una e-mail di conferma e potrai iniziare a viaggiare con il tuo dispositivo beneficiando dello sconto previsto.

### Attenzione:

- La convenzione è gestibile esclusivamente sul sito UnipolMove.it;
- Per richiedere l'attivazione, devi prima associare il tuo dispositivo UnipolMove alla targa della moto per la quale richiedi lo sconto;
- Il modulo di richiesta deve essere completo sia di data che di firma. In caso contrario, la Concessionaria potrebbe non accettare la richiesta.
- <u>Assicurati che i documenti allegati non superino i 5MB.</u>

### **TEMPISTICHE DI ATTIVAZIONE**

Ci vogliono circa 3 giorni lavorativi per l'attivazione dello Sconto Moto. Attendi comunque la email di conferma dell'attivazione della convenzione.

03

# Cos'è e come funziona lo Sconto Moto?

Focus SCONTO MOTO

03

# Cos'è e come funziona lo Sconto Moto?

## SMARRIMENTO O SOSTITUZIONE DEL DISPOSITIVO DI TELEPEDAGGIO UNIPOLMOVE

Se sostituisci il tuo dispositivo UnipolMove a causa di un furto, smarrimento o per malfunzionamento, l'agevolazione decadrà automaticamente. Se vuoi continuare ad usufruire dei vantaggi previsti dovrai ripetere la richiesta di attivazione per il tuo nuovo dispositivo, seguendo le istruzioni che trovi al punto: "Processo di attivazione".

### MODIFICA TARGA ASSOCIATA ALLA CONVENZIONE SCONTO MOTO

Se cambi la targa associata al tuo dispositivo UnipolMove su cui è attivo lo Sconto Moto, l'agevolazione decadrà automaticamente. Se vuoi continuare ad usufruire dei vantaggi previsti dovrai ripetere la richiesta di attivazione per la nuova targa, seguendo le istruzioni che trovi al punto: "Processo di attivazione".

**Attenzione**: ti ricordiamo che, se la targa della moto non è correttamente associata al dispositivo sul quale è stata richiesta l'attivazione dello Sconto Moto, puoi incorrere in sanzioni penali.

### SCONTO MOTO E ALTRE CONVENZIONI

Non è possibile richiedere l'attivazione dello Sconto Moto se hai un'altra convenzione con una concessionaria autostradale attiva sulla stessa targa/dispositivo. Se vuoi richiederlo, devi prima disdire le altre convenzioni.

Autostrada A5 RAV - SAV

# Residenti Valle d'Aosta Sconto del 50%

COME FUNZIONA: sconto del 50% sul pedaggio applicato al raggiungimento di almeno 2 spostamenti e multipli di 2, per un tetto massimo di 60 nell'arco di un mese.

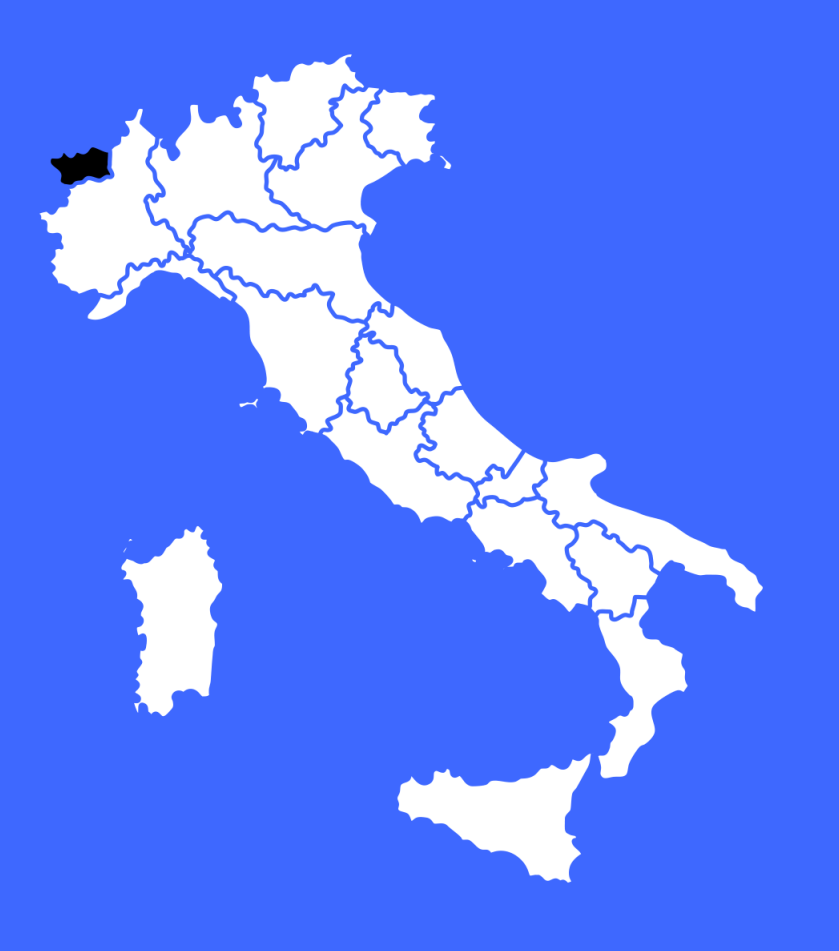

Focus CONVENZIONE RAV-SAV - A5

Cos'è e come funziona lo Sconto Residenti Valle d'Aosta? La convenzione Residenti Valle d'Aosta è una convenzione riservata a tutti i clienti UnipolMove residenti nella Regione Autonoma Valle d'Aosta e prevede uno sconto del 50% sul pedaggio applicato al raggiungimento di almeno 2 spostamenti e multipli di 2, per un tetto massimo di 60 nell'arco di un mese, sulla tratta scelta tra due caselli o tra un casello ed uno degli svincoli liberi (casello Aosta Ovest della RAV e casello Aosta EST della SAV). Ciò significa che, dopo 2 spostamenti compiuti in andata e/o ritorno sulla tratta prescelta, 1 di questi verrà esentato dal relativo pedaggio.

La convenzione Residenti Valle d'Aosta è valida fino al 31/12/2024 (salvo proroghe).

### TRATTA DI COMPETENZA

La convenzione Residenti Valle d'Aosta è valida tra il casello Aosta Ovest della RAV e il casello Aosta EST della SAV.

Focus CONVENZIONE RAV-SAV - A5

Cos'è e come funziona lo Sconto Residenti Valle d'Aosta?

#### PROCESSO DI ATTIVAZIONE

Per richiedere l'attivazione della convenzione Residenti Valle d'Aosta, segui queste indicazioni:

- 1. Accedi all'Area Riservata sul sito UnipolMove.it, clicca su "Il tuo profilo" e poi su "Il tuo piano";
- 2. Nella sezione "Convenzioni" clicca su "Gestisci" all'interno della card "RAV SAV";
- 3. Clicca su "Richiedi attivazione" selezionando il veicolo per cui vuoi richiedere l'attivazione
- 4. Segui i passaggi indicati allegando:
  - Modulo Residenti Regione Valle d'Aosta, che puoi trovare <u>qui;</u>
  - Copia di un documento di identità in corso di validità;
  - Copia della documentazione attestante la residenza: certificato di residenza o dichiarazione sostitutiva;
- 5. Clicca su "Invia documentazione".

A seguito della tua richiesta, **verificheremo la correttezza della documentazione** allegata alla tua e-mail **e la inoltreremo alla Concessionaria** di riferimento per richiedere l'attivazione della convenzione.

Se le verifiche andranno a buon fine, **ti invieremo una e-mail di conferma** e potrai iniziare a viaggiare con il tuo dispositivo beneficiando dello sconto previsto

Focus CONVENZIONE RAV-SAV - A5

# Cos'è e come funziona lo Sconto Residenti Valle d'Aosta?

### INSERIMENTO PAN

Il PAN da inserire non è quello della tua carta di pagamento.

Si tratta di un codice identificativo del tuo dispositivo UnipolMove composto da 20 cifre e lo puoi trovare nella tua Area Riservata sul sito web UnipolMove all'interno di "il tuo Profilo", nella sezione "I tuoi dispositivi".

<u>Attenzione</u>: non confondere il PAN con il codice dispositivo. Entrambi sono presenti fra "I tuoi dispositivi", ma il PAN è composto da 20 cifre, mentre il codice dispositivo da 8 cifre.

Autostrada A5 (RAV rimborso pedaggio)

Sistema libero Raccordo Autostradale Valle D'Aosta Rimborso pedaggio

## COME FUNZIONA:

rimborso predefinito sul pedaggio già pagato, sia quando si percorre la tratta tra i caselli di Aosta Ovest della RAV e Aosta Est della SAV (in entrata e in uscita), sia quando si attraversa la barriera di Aosta Monte Bianco (in entrata o in uscita).

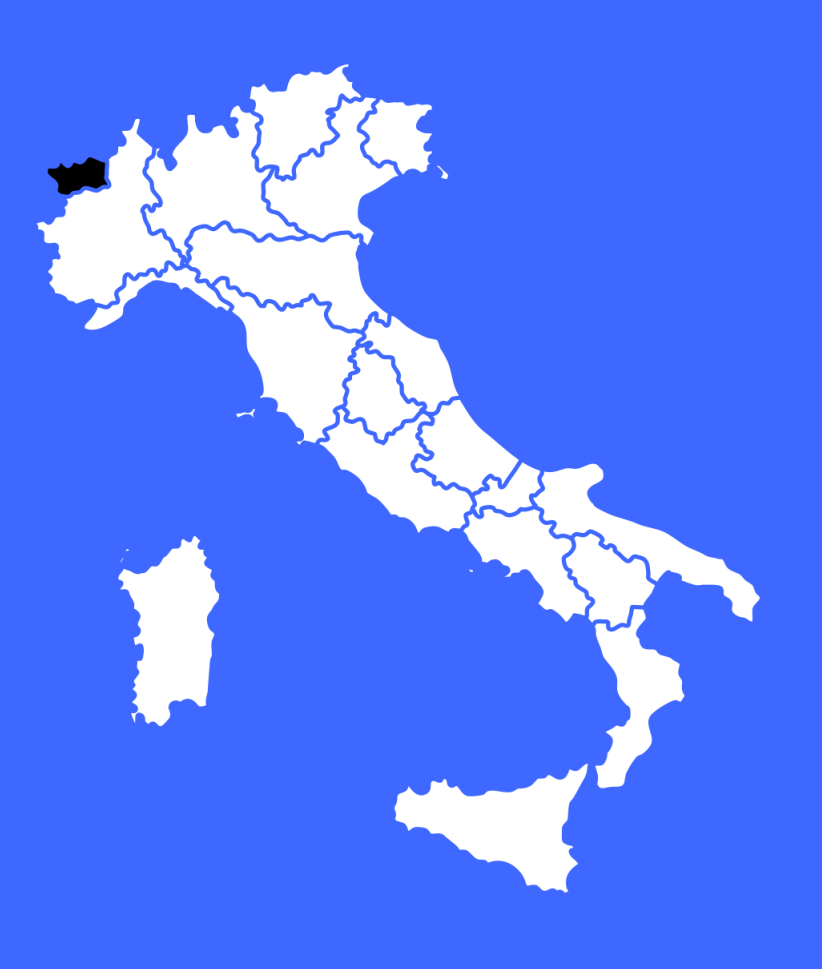

Focus CONVENZIONE RAV - A5

Cos'è e come funziona il Rimborso pedaggio sul sistema libero Raccordo Autostradale Valle D'Aosta? La convenzione prevede un rimborso predefinito sul pedaggio già pagato, sia quando si percorre la tratta tra i caselli di Aosta Ovest della RAV e Aosta Est della SAV (in entrata e in uscita), sia quando si attraversa la barriera di Aosta Monte Bianco (in entrata o in uscita);

**N.B.**: Nel caso di entrata ad Aosta Monte Bianco, l'uscita può avvenire presso qualsiasi stazione della rete interconnessa.

Lo Sconto sul Sistema Libero RAV è valido fino al 31/12/2024 (salvo proroghe).

### TRATTA DI COMPETENZA

Il rimborso pedaggio sul Sistema Libero Raccordo Autostradale Valle D'Aosta è valido tra il casello Aosta Ovest della RAV e il casello Aosta EST della SAV e attraversamento barriera del Monte Bianco.

**N.B.**: Tale convenzione **non richiede una specifica attivazione**, basterà utilizzare il dispositivo UnipolMove.

Autostrada A5 (SAV gratuità Aosta Est – Aosta Ovest)

# Tangenziale Aosta Esenzione

COME FUNZIONA:

esenzione dal pagamento del pedaggio in caso di percorrenza della tratta Aosta Ovest della RAV e Aosta Est della SAV (in entrata che in uscita).

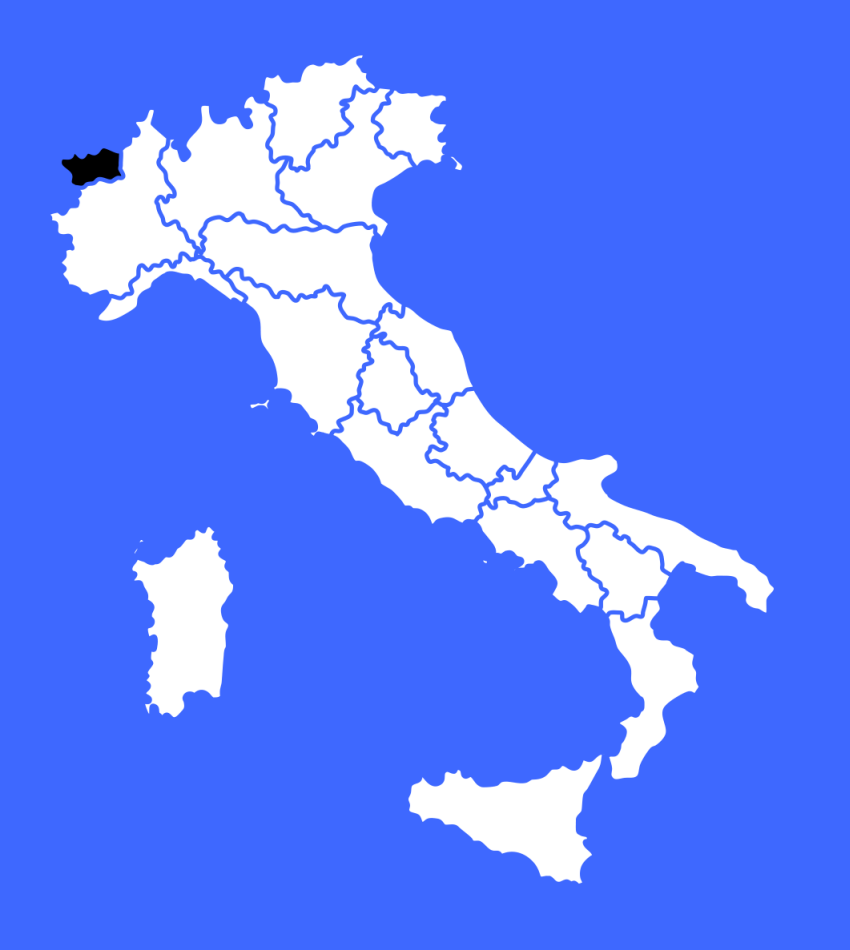

Focus CONVENZIONE SAV - A5

# Cos'è e come funziona l'Esenzione Tangenziale Aosta?

La convenzione prevede l'esenzione dal pagamento del pedaggio in caso di percorrenza della tratta Aosta Ovest della RAV e Aosta Est della SAV (in entrata che in uscita).

**N.B.**: La convenzione **non si applicherà a percorsi che si originano o terminano su svincoli posti a monte o a valle del suddetto tratto**, né per percorsi di più ampio respiro, artificiosamente frazionati con operazioni di uscita e rientro in autostrada.

La gratuità **non viene inoltre applicata quando non trascorrono almeno 30 minuti** tra l'uscita alla stazione di Aosta Gran San Bernardo ed il successivo rientro in autostrada alla stazione di Aosta Est (o viceversa) e quando tra l'entrata alla stazione di Aosta Est e l'uscita allo svincolo di Aosta Ovest/Saint Pierre (o viceversa), passi più di 1 ora.

#### **TRATTA DI COMPETENZA**

L'Esenzione Tangenziale Aosta è valida tra il casello Aosta Ovest della RAV e il casello Aosta Est della SAV.

**N.B.**: Tale convenzione **non richiede una specifica attivazione**, basterà utilizzare il dispositivo UnipolMove.

Autostrada A5 – A55 (ATIVA)

# Tangenziale di Torino Abbonamento

COME FUNZIONA:

l'attivazione dell'abbonamento alla Tangenziale di Torino, con il pagamento di un importo forfettario mensile, permette di viaggiare sulla Tangenziale (Settimo Torinese, Falchera, Bruere, Beinasco, Vadò e Trofarello), pagando solo il costo dell'abbonamento.

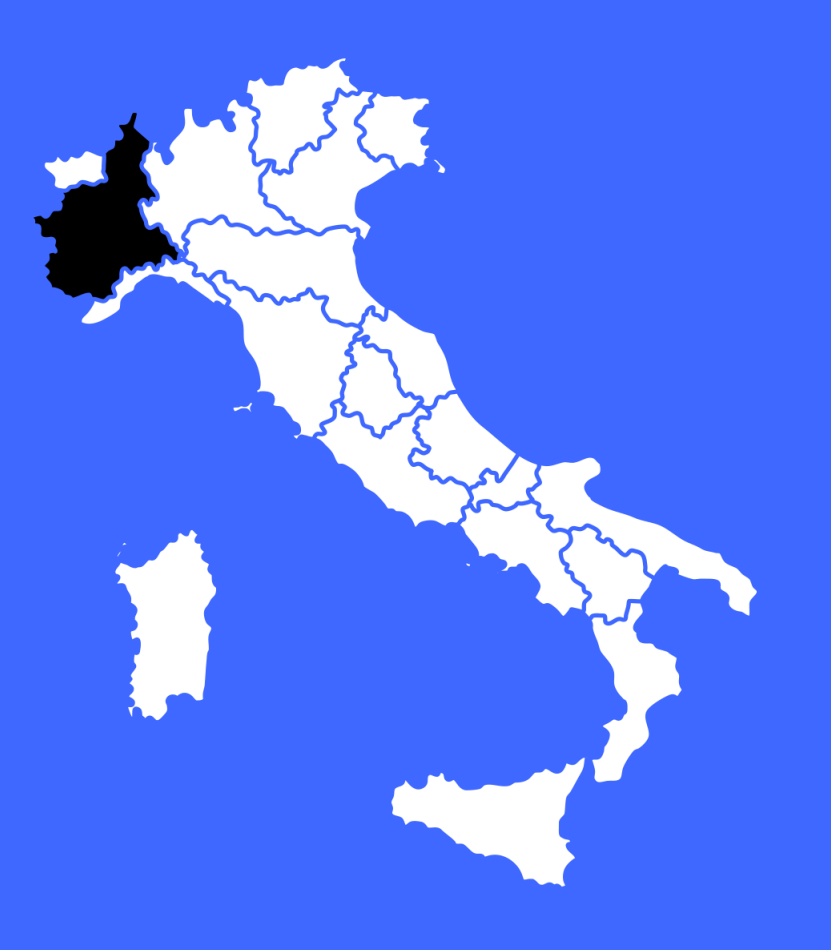

Focus CONVENZIONE ATIVA – A5 - A55

# Cos'è e come funziona l'Abbonamento Tangenziale di Torino?

La convenzione prevede l'attivazione dell'abbonamento alla Tangenziale di Torino che, con il pagamento di un importo forfettario mensile, permette di viaggiare sulla Tangenziale (Settimo Torinese, Falchera, Bruere, Beinasco, Vadò e Trofarello), pagando solo il costo dell'abbonamento.

La convenzione non prevede scadenza.

### TRATTA DI COMPETENZA

La convenzione **è valida presso le barriere della Tangenziale di Torino**: Settimo T.se, Falchera, Bruere, Beinasco, Vadò e Trofarello.

### **PROCESSO DI ATTIVAZIONE**

Per attivare l'abbonamento alla Tangenziale di Torino dovrai accedere al sito di ITP (clic qui), cliccare su "richiedi nuovo abbonamento" e seguire le istruzioni indicate.

L'attivazione dell'agevolazione verrà comunicata direttamente ed esclusivamente da ITP sulla e-mail inserita in fase di registrazione sul loro sito.

# SMARRIMENTO O SOSTITUZIONE DEL DISPOSITIVO DI TELEPEDAGGIO UNIPOLMOVE

Se sostituisci il tuo dispositivo UnipolMove a causa di un furto, smarrimento o per malfunzionamento, dovrai inviare alla concessionaria ITP, accedendo al seguente <u>link</u>, la richiesta di revoca dell'agevolazione. Sarà possibile richiedere la revoca a partire dal primo giorno del mese successivo rispetto alla richiesta di attivazione dell'agevolazione. Se vuoi continuare ad usufruire dei vantaggi previsti dalla convenzione dovrai ripetere la richiesta di attivazione per il tuo nuovo dispositivo, seguendo le istruzioni che trovi al punto: "Processo di attivazione".

### MODIFICA TARGA ASSOCIATA ALLA CONVENZIONE

**Se cambi la targa** associata al tuo dispositivo UnipolMove su cui è attiva la convenzione l'agevolazione verrà automaticamente associata alla nuova targa.

03

# Cos'è e come funziona l'Abbonamento Tangenziale di Torino?

Focus CONVENZIONE ATIVA – A5 - A55

Autostrada A32 (SITAF)

# Autostrade del Frejus Abbonamento

COME FUNZIONA: la convenzione prevede l'attivazione dell'abbonamento sulla tratta A32 Torino – Bardonecchia – Traforo del Frejus.

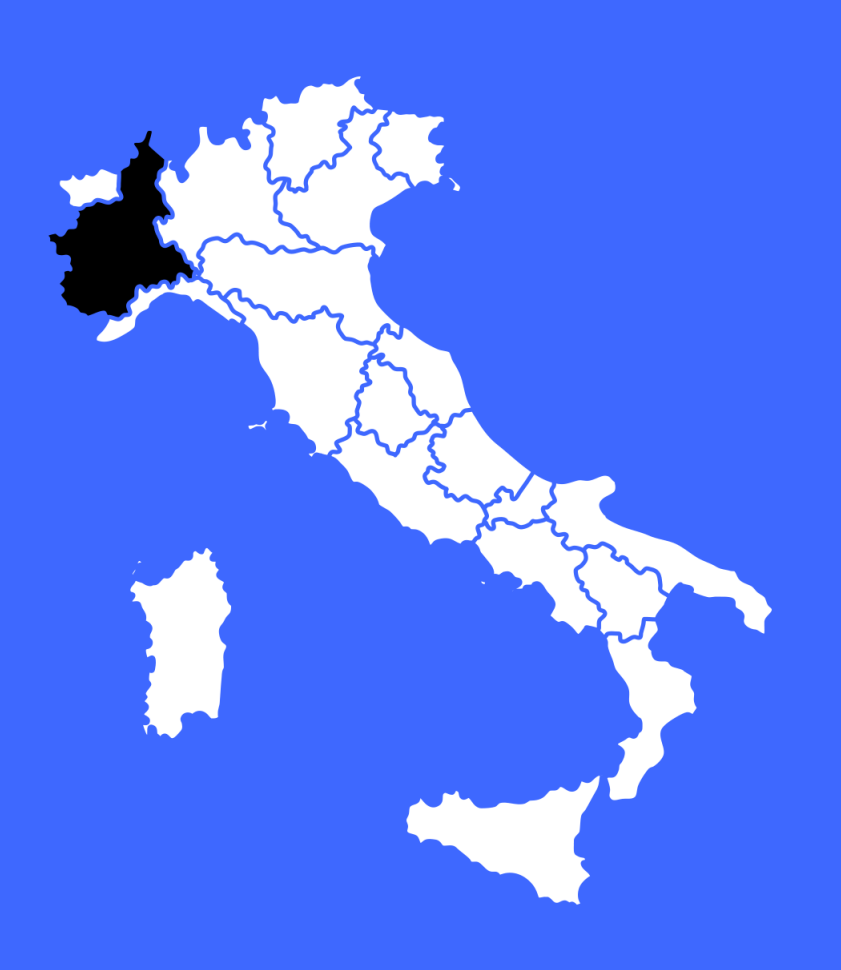

Focus CONVENZIONE SITAF - A32

# Cos'è e come funziona l'Abbonamento Autostrade del Frejus?

La convenzione prevede l'attivazione dell'abbonamento sulla tratta A32 Torino – Bardonecchia – Traforo del Frejus.

L'abbonamento è suddiviso in 3 tipologie in base al numero di passaggi/mese e alla tratta:

- Tratta A (50 passaggi/mese, Alta Valle);
- Tratta B (50 passaggi/mese, Bassa Valle);
- Tratta C (50 + 50 passaggi/mese, Alta + Bassa Valle).

La convenzione è valida fino al 31/12/2024 (salvo proroghe).

# TRATTA DI COMPETENZA

La convenzione è valida sulla tratta autostradale A32 Torino – Bardonecchia -Traforo del Frejus.

#### **PROCESSO DI ATTIVAZIONE**

Per attivare la convenzione dovrai recarti in uno dei centri servizi SITAF e portare con te il tuo dispositivo UnipolMove. Per maggiori dettagli vai sul sito <u>www.sitaf.it.</u>

## SMARRIMENTO O SOSTITUZIONE DEL DISPOSITIVO DI TELEPEDAGGIO UNIPOLMOVE

Se sostituisci il tuo dispositivo UnipolMove a causa di un furto, smarrimento o per malfunzionamento, la concessionaria procederà con le opportune verifiche. Nel caso in cui le verifiche abbiano esito positivo **l'agevolazione verrà attività automaticamente sul nuovo dispositivo**; in caso negativo la convenzione verrà revocata e dovrai ripetere la richiesta di attivazione, seguendo le istruzioni che trovi al punto: "Processo di attivazione".

### MODIFICA TARGA ASSOCIATA ALLA CONVENZIONE

Se cambi la targa associata al tuo dispositivo UnipolMove su cui è attiva la convenzione, l'agevolazione verrà automaticamente associata alla nuova targa.

Focus CONVENZIONE SITAF - A32

# Cos'è e come funziona l'Abbonamento Autostrade del Frejus?

Autostrada A35 (BREBEMI)

# Veicoli Green -BreBeMi Sconto del 30%

COME FUNZIONA: 30% di sconto applicabile sui singoli viaggi, riservata ai veicoli a combustibile LNG ed ai veicoli Full Electric.

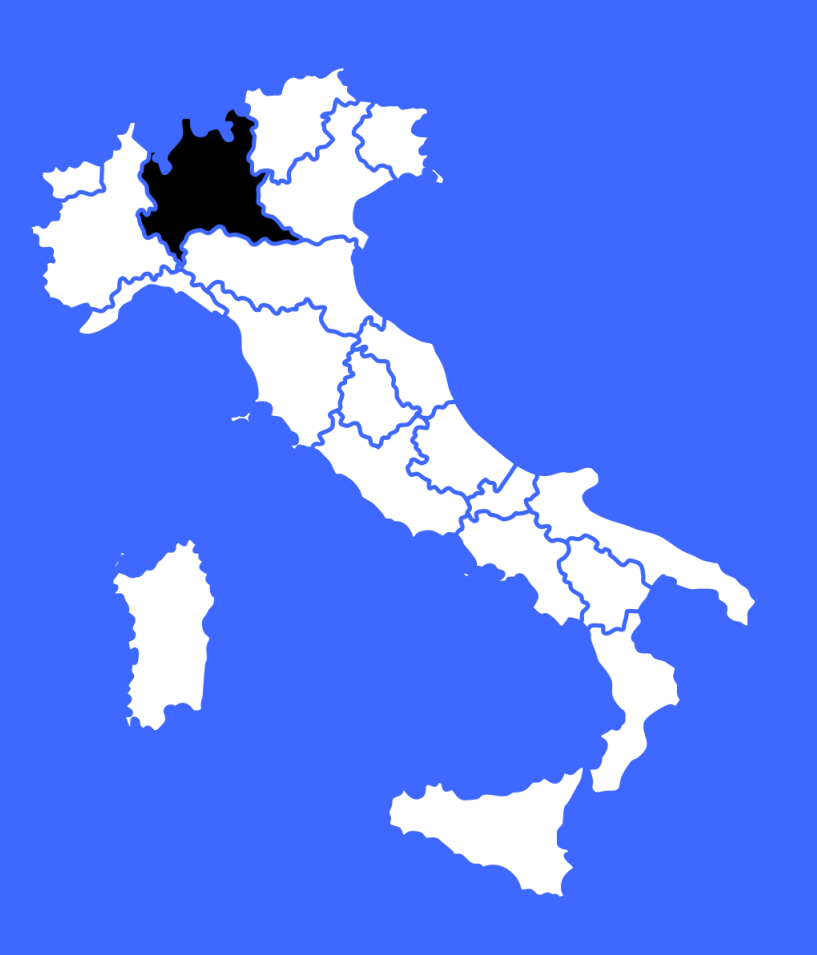

03

Focus CONVENZIONE BREBEMI (VEICOLI GREEN) – A35

La convenzione prevede il 30% di sconto applicabile sui singoli viaggi, riservata ai veicoli a combustibile LNG ed ai veicoli Full Electric.

Cos'è e come funziona lo Sconto Veicoli Green -BreBeMi?

La convenzione Veicoli Green - BreBeMi è valida fino al 31/12/2025 (salvo proroghe).

### TRATTA DI COMPETENZA

La convenzione Veicoli Green - BreBeMi è valida sulla tratta autostradale A35 Brescia-Bergamo-Milano.

Focus CONVENZIONE BREBEMI (VEICOLI GREEN) – A35

Cos'è e come funziona lo Sconto Veicoli Green -BreBeMi?

### PROCESSO DI ATTIVAZIONE

Per richiedere l'attivazione della convenzione Veicoli Green - BreBeMi, segui queste indicazioni:

- 1. Accedi all'Area Riservata sul sito UnipolMove.it, clicca su "Il tuo profilo" e poi su "Il tuo piano";
- Nella sezione "Convenzioni" clicca su "Gestisci" all'interno della card "BreBeMi";
- 3. Clicca su "Richiedi attivazione" selezionando il veicolo per cui vuoi richiedere l'attivazione
- 4. Vai al sito <u>http://www.brebemi.it</u> e scarica il modulo della tipologia adatta al tuo veicolo;
- 5. Segui i passaggi indicati allegando:
  - Il modulo compilato e firmato;
  - la copia di un documento di riconoscimento in corso di validità;
  - la documentazione attestante l'univocità della trazione elettrica o LNG (Carta di circolazione del "Veicolo Green" o "Dichiarazione del Costruttore");
- 6. Clicca su "Invia documentazione".

03

Focus CONVENZIONE BREBEMI (VEICOLI GREEN) – A35

Cos'è e come funziona lo Sconto Veicoli Green -BreBeMi?

### SMARRIMENTO O SOSTITUZIONE DEL DISPOSITIVO DI TELEPEDAGGIO UNIPOLMOVE

Se sostituisci il tuo dispositivo UnipolMove a causa di un furto, smarrimento o per malfunzionamento, l'agevolazione decadrà automaticamente. Se vuoi continuare ad usufruire dei vantaggi previsti dovrai ripetere la richiesta di attivazione per il tuo nuovo dispositivo, seguendo le istruzioni che trovi al punto: "Processo di attivazione".

### MODIFICA TARGA ASSOCIATA ALLA CONVENZIONE VEICOLI GRENN - BREBEMI

**Se cambi la targa** associata al tuo dispositivo UnipolMove su cui è attiva la convenzione Veicoli Green - BreBeMi , **l'agevolazione decadrà automaticamente** e sarà necessario ripetere l'attivazione sulla nuova targa, seguendo le istruzioni che trovi nel punto: "Processo di attivazione".

Autostrada – A58 (TANGENZIALE ESTERNA MILANO)

Veicoli Green -Tangenziale esterna di Milano Sconto del 30%

COME FUNZIONA: 30% di sconto applicabile sui singoli viaggi, riservata ai veicoli a combustibile LNG ed ai veicoli Full Electric.

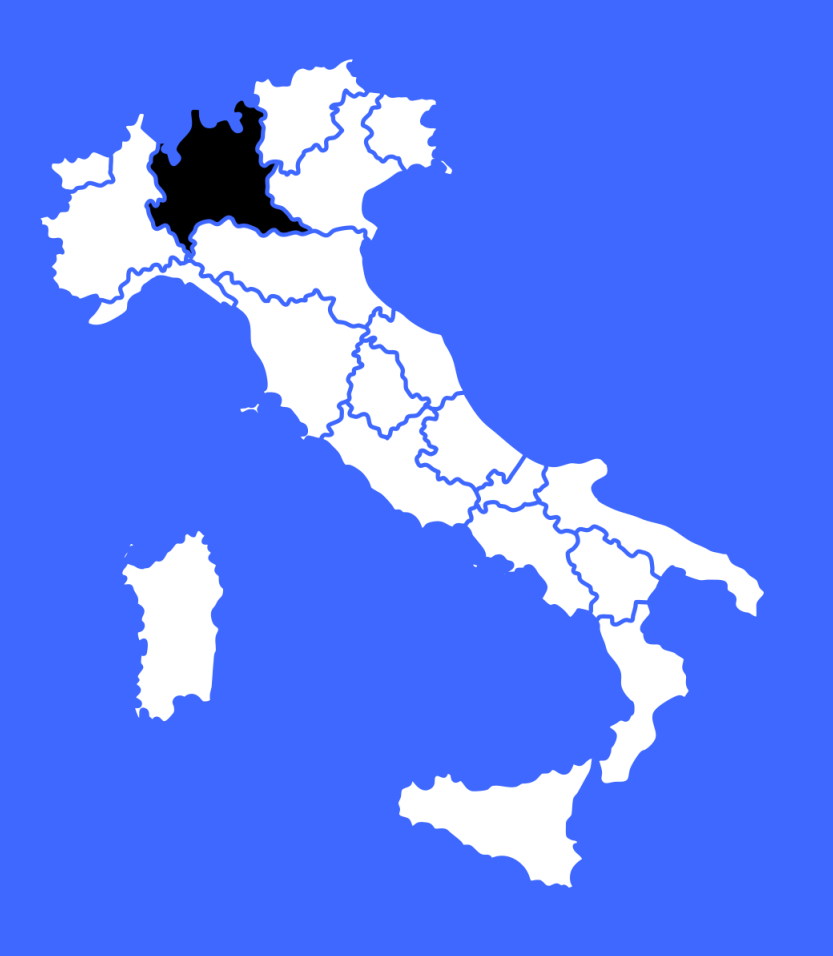

03

Focus CONVENZIONE TANGENZIALE ESTERNA DI MILANO (VEICOLI GREEN) - A58

Cos'è e come funziona lo Sconto Veicoli Green -Tangenziale esterna di Milano? La convenzione prevede il 30% di sconto applicabile sui singoli viaggi, riservata ai veicoli a combustibile LNG ed ai veicoli Full Electric.

La convenzione Veicoli Green - Tangenziale esterna di Milano è valida fino al **31/12/2025** (salvo proroghe).

### TRATTA DI COMPETENZA

La convenzione Veicoli Green - Tangenziale esterna di Milano è valida sulla tratta autostradale A58 Tangenziale esterna.

03

Focus CONVENZIONE TANGENZIALE ESTERNA DI MILANO (VEICOLI GREEN) - A58

Cos'è e come funziona lo Sconto Veicoli Green -Tangenziale esterna di Milano?

### **PROCESSO DI ATTIVAZIONE**

Per richiedere l'attivazione della convenzione Veicoli Green - Tangenziale Esterna di Milano, segui queste indicazioni:

- 1. Accedi all'Area Riservata sul sito UnipolMove.it, clicca su "Il tuo profilo" e poi su "Il tuo piano";
- 2. Nella sezione "Convenzioni" clicca su "Gestisci" all'interno della card "Tangenziale Esterna di Milano";
- 3. Clicca su "Richiedi attivazione" selezionando il veicolo per cui vuoi richiedere l'attivazione
- 4. Vai al sito <u>www.tangenziale.esterna.it</u> e scarica il modulo della tipologia adatta al tuo veicolo;
- 5. Segui i passaggi indicati allegando:
  - Il modulo compilato e firmato;
  - la copia di un documento di riconoscimento in corso di validità;
  - la documentazione attestante l'univocità della trazione elettrica o LNG (Carta di circolazione del "Veicolo Green" o "Dichiarazione del Costruttore");
- 6. Clicca su "Invia documentazione".

03

Focus CONVENZIONE TANGENZIALE ESTERNA DI MILANO (VEICOLI GREEN) - A58

Cos'è e come funziona lo Sconto Veicoli Green -Tangenziale esterna di Milano?

### SMARRIMENTO O SOSTITUZIONE DEL DISPOSITIVO DI TELEPEDAGGIO UNIPOLMOVE

Se sostituisci il tuo dispositivo UnipolMove a causa di un furto, smarrimento o per malfunzionamento, l'agevolazione decadrà automaticamente. Se vuoi continuare ad usufruire dei vantaggi previsti dovrai ripetere la richiesta di attivazione per il tuo nuovo dispositivo, seguendo le istruzioni che trovi al punto: "Processo di attivazione".

# MODIFICA TARGA ASSOCIATA ALLA CONVENZIONE VEICOLI GREEN - TANGENZIALE ESTERNA DI MILANO

Se cambi la targa associata al tuo dispositivo UnipolMove su cui è attiva la convenzione Veicoli Green - Tangenziale esterna di Milano, l'agevolazione decadrà automaticamente e sarà necessario ripetere l'attivazione sulla nuova targa, seguendo le istruzioni che trovi nel punto: "Processo di attivazione".

Autostrada – A58 (TANGENZIALE ESTERNA MILANO)

Best Price -Tangenziale esterna di Milano Sconto del 20%

COME FUNZIONA: 20% di sconto applicabile sui singoli viaggi, riservata ai veicoli a combustibile LNG ed ai veicoli Full Electric.

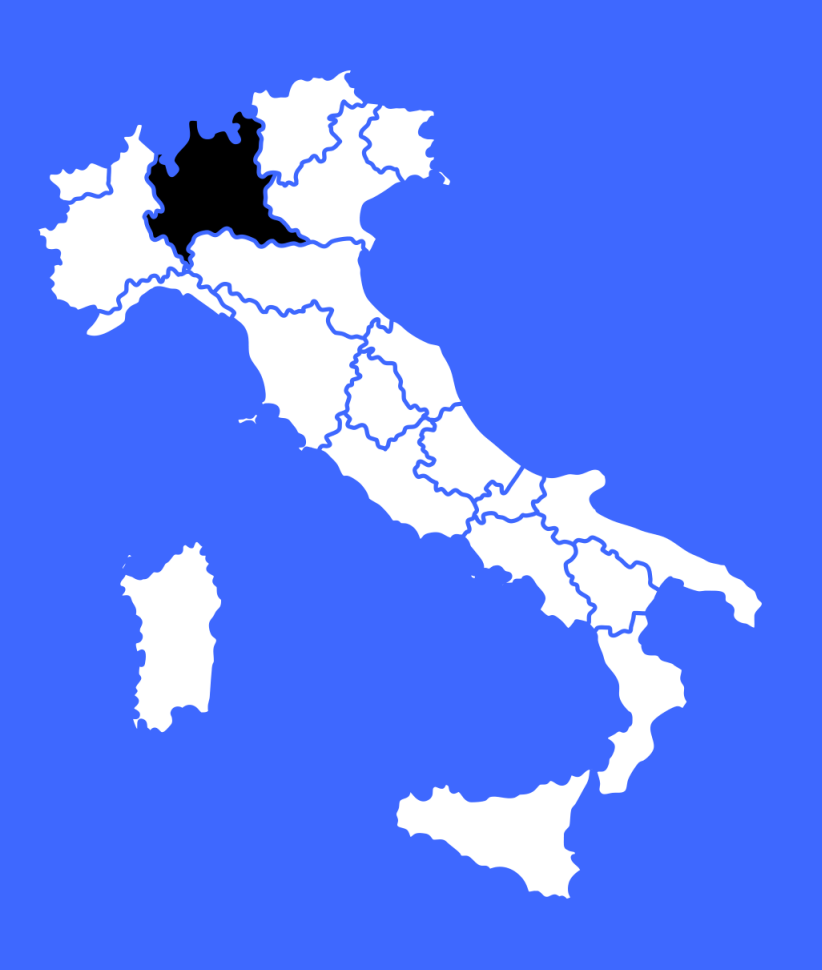

03

Focus CONVENZIONE TANGENZIALE ESTERNA DI MILANO (BEST PRICE) - A58

Cos'è e come funziona lo Sconto Best Price -Tangenziale esterna di Milano? La convenzione prevede il 20% di sconto applicabile sui singoli viaggi.

La convenzione Best Price - Tangenziale esterna di Milano è valida fino al 31/12/2025 (salvo proroghe).

TRATTA DI COMPETENZA La convenzione Best Price - Tangenziale esterna di Milano è valida sulla tratta autostradale A58 Tangenziale esterna.

03

Focus CONVENZIONE TANGENZIALE ESTERNA DI MILANO (BEST PRICE) - A58

Cos'è e come funziona lo Sconto Best Price -Tangenziale esterna di Milano?

### **PROCESSO DI ATTIVAZIONE**

Per richiedere l'attivazione della convenzione Best Price - Tangenziale esterna di Milano, segui queste indicazioni:

- 1. Accedi all'Area Riservata sul sito UnipolMove.it, clicca su "Il tuo profilo" e poi su "Il tuo piano";
- 2. Nella sezione "Convenzioni" clicca su "Gestisci" all'interno della card "Tangenziale Esterna di Milano";
- 3. Clicca su "Richiedi attivazione" selezionando il veicolo per cui vuoi richiedere l'attivazione
- 4. Vai al sito <u>www.tangenziale.esterna.it</u> e scarica il modulo della tipologia adatta al tuo veicolo;
- 5. Segui i passaggi indicati allegando:
  - Il modulo compilato e firmato;
  - la copia di un documento di riconoscimento in corso di validità;
- 6. Clicca su "Invia documentazione".

03

Focus CONVENZIONE TANGENZIALE ESTERNA DI MILANO (BEST PRICE) - A58

Cos'è e come funziona lo Sconto Best Price -Tangenziale esterna di Milano?

### SMARRIMENTO O SOSTITUZIONE DEL DISPOSITIVO DI TELEPEDAGGIO UNIPOLMOVE

**Se sostituisci il tuo dispositivo** UnipolMove a causa di un furto, smarrimento o per malfunzionamento, **l'agevolazione decadrà automaticamente**. Se vuoi continuare ad usufruire dei vantaggi previsti dovrai ripetere la richiesta di attivazione per il tuo nuovo dispositivo, seguendo le istruzioni che trovi al punto: "Processo di attivazione".

### MODIFICA TARGA ASSOCIATA ALLA CONVENZIONE BEST PRICE - TANGENZIALE ESTERNA DI MILANO

**Se cambi la targa associata** al tuo dispositivo UnipolMove su cui è attiva la convenzione Best Price - Tangenziale esterna di Milano, **l'agevolazione decadrà** e sarà necessario ripetere l'attivazione sulla nuova targa, seguendo le istruzioni che trovi nel punto: "Processo di attivazione".

Autostrada A36 – A59 - A60

# Pedemontana Lombarda Sconto del 20%

### COME FUNZIONA:

20% di sconto sul pedaggio generato dal 6° giorno di transito nell'arco dello stesso mese solare, a prescindere dal numero di passaggi effettuati nell'arco dello stesso giorno. I pedaggi maturati nei precedenti 5 giorni di transito saranno sempre dovuti a tariffa piena.

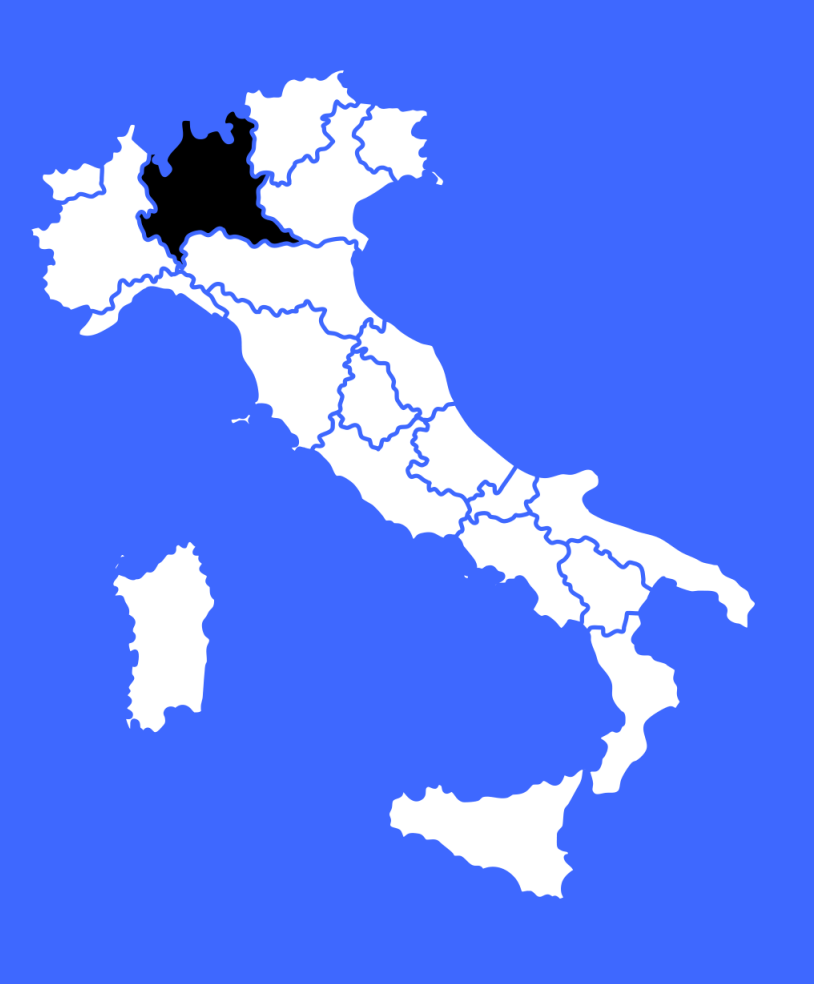
Focus CONVENZIONE – A36 – A59 - A60

### Cos'è e come funziona lo Sconto Pedemontana Lombarda?

La convenzione prevede lo sconto del 20% sul pedaggio generato dal 6° giorno di transito nell'arco dello stesso mese solare, a prescindere dal numero di passaggi effettuati nell'arco dello stesso giorno. I pedaggi maturati nei precedenti 5 giorni di transito saranno sempre dovuti a tariffa piena.

La convenzione Autostrada Pedemontana Lombarda è valida fino al 30/06/2025.

#### TRATTA DI COMPETENZA

La convenzione Autostrada Pedemontana Lombarda **è valida sull'intera rete di Autostrada Pedemontana Lombarda (APL)**; sono esclusi dalla promozione i transiti di competenza di Autostrade per l'Italia effettuati sulle rampe di interconnessione tra la Tangenziale di Como (A59) e l'Autostrada A9. Focus CONVENZIONE – A36 – A59 - A60

### Cos'è e come funziona lo Sconto Pedemontana Lombarda?

#### **PROCESSO DI ATTIVAZIONE**

La convezione è attiva di default al verificarsi delle condizioni previste dalla concessionaria di riferimento.

La promozione ha cadenza mensile: alla fine di ogni mese solare il conteggio dei giorni viene automaticamente azzerato. Pertanto, ogni mese, per beneficiare dello sconto è necessario transitare nuovamente più di 5 giorni.

Per maggiori dettagli <u>clicca qui</u>.

A50 – A51 – A52 (SCONTAMI)

## Milano Serravalle Sconto del 35%

COME FUNZIONA: 35% di sconto applicabile se viaggi più di 30 volte al mese sulla tratta di competenza.

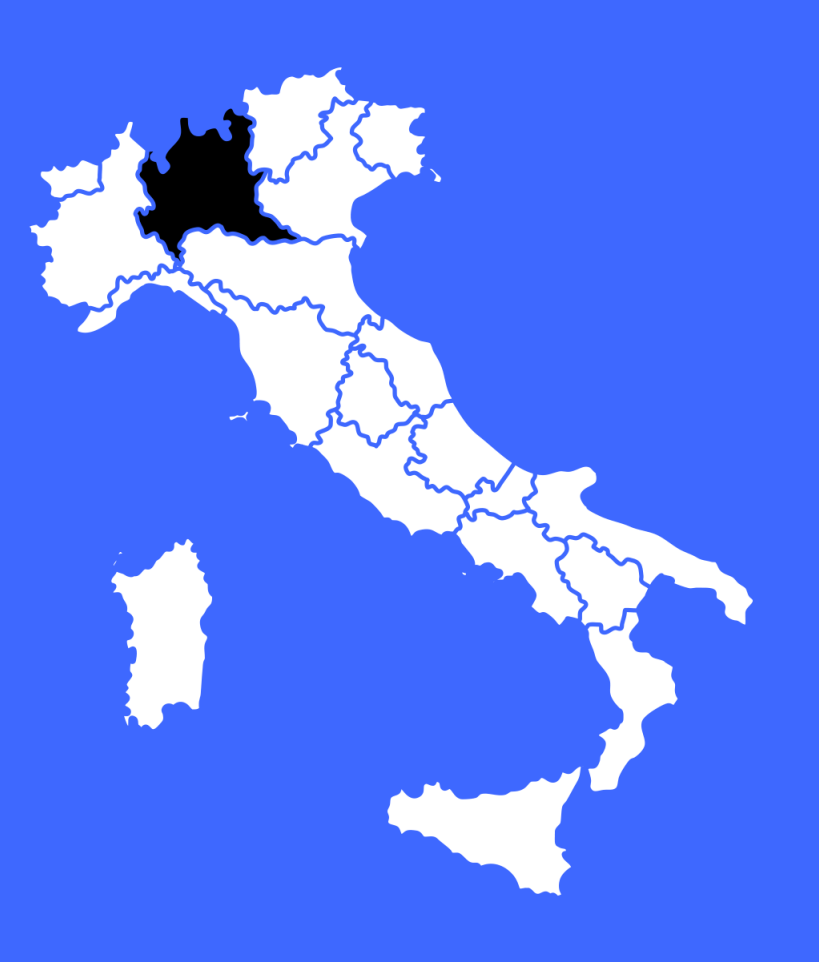

Focus CONVENZIONE SCONTAMI A50 – A51 – A52

La convenzione prevede il 35% di sconto applicabile se viaggi più di 30 volte al mese sulla tratta di competenza.

La convenzione Milano Serravalle è valida fino al 31/12/2025 (salvo proroghe).

## Cos'è e come funziona lo Sconto Milano Serravalle?

#### TRATTA DI COMPETENZA

La convenzione Milano Serravalle **è valida presso le barriere delle Tangenziali di Milano:** Vimercate –Tangenziale Est, Sesto San Giovanni – Tangenziale Nord e Terrazzano – Tangenziale Ovest.

Focus CONVENZIONE SCONTAMI A50 – A51 – A52

## Cos'è e come funziona lo Sconto Milano Serravalle?

#### PROCESSO DI ATTIVAZIONE

Per richiedere l'attivazione della convenzione Milano Serravalle , segui queste indicazioni:

- 1. Accedi all'Area Riservata sul sito UnipolMove.it, clicca su "Il tuo profilo" e poi su "Il tuo piano";
- 2. Nella sezione "Convenzioni" clicca su "Gestisci" all'interno della card "Milano Serravalle";
- 3. Clicca su "Richiedi attivazione" per richiedere l'attivazione su tutti i veicoli associati al contratto di telepedaggio
- 4. <u>Clicca qui</u> e scarica il modulo della tipologia adatta al tuo veicolo;
- 5. Carica il modulo compilato e firmato nell'apposita sezione;
- 6. Clicca su "Invia documentazione"

Focus CONVENZIONE SCONTAMI A50 – A51 – A52

## Cos'è e come funziona lo Sconto Milano Serravalle?

#### SMARRIMENTO O SOSTITUZIONE DEL DISPOSITIVO DI TELEPEDAGGIO UNIPOLMOVE

Se sostituisci il tuo dispositivo UnipolMove a causa di un furto, smarrimento o per malfunzionamento, l'agevolazione verrà automaticamente associata al tuo nuovo dispositivo.

#### MODIFICA TARGA ASSOCIATA ALLA SCONTAMI – MILANO SERRAVALLE

Se cambi la targa associata al tuo dispositivo UnipolMove su cui è attiva la SconTaMi - Milano Serravalle l'agevolazione verrà automaticamente associata alla nuova targa. A60 (Autostrada Pedemontana Lombarda)

# Tangenziale di Varese Sconto fino al 50%

COME FUNZIONA: fino al 50% di sui pedaggi già pagati per i transiti effettuati sulla Tangenziale di Varese

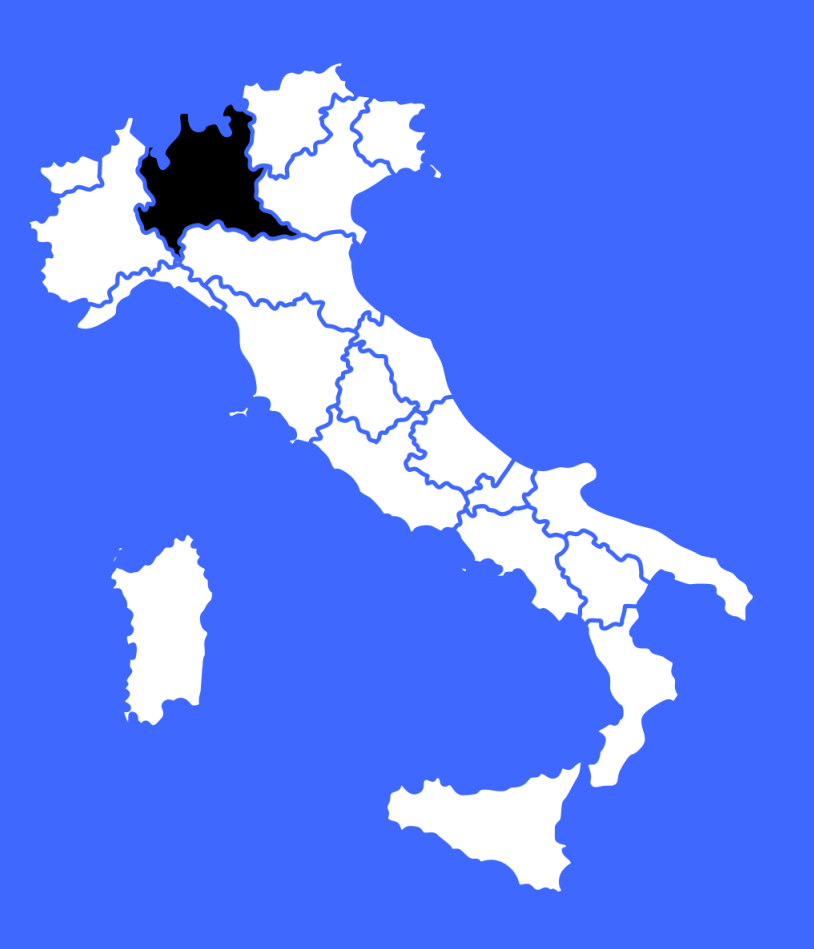

03

Focus CONVENZIONE ATOSTRADA PEDEMONTANA LOMBARDA A60

Cos'è e come funziona lo Sconto Tangenziale di Varese? La convenzione prevede uno sconto sul pedaggio già pagato per i transiti effettuati sulla Tangenziale di Varese (Autostrada Pedemontana Lombarda). L'agevolazione, riservata a tutti i clienti UnipolMove, è valida sia per chi percorre l'intera tratta, sia per chi utilizza solo parte del percorso e si articola come segue:

- Veicoli di classe A e B (auto, moto, auto con rimorchio, furgoncini): 50% di sconto sui pedaggi maturati sulla Tangenziale di Varese, a partire dal decimo giorno di transito del mese. Lo sconto si attiva al raggiungimento della soglia e viene esteso anche ai transiti già effettuati nel mese.
- Veicoli di classe 3 e 4 (furgoni, camion, pullman, TIR): 20% di sconto sui pedaggi maturati sulla Tangenziale di Varese, a partire dal sesto giorno di transito del mese. I pedaggi maturati nei primi cinque giorni restano a tariffa piena.

Lo Sconto sulla Tangenziale di Varese è valido fino al 28/02/2026 (salvo proroghe).

03

Focus CONVENZIONE ATOSTRADA PEDEMONTANA LOMBARDA A60

#### TRATTA DI COMPETENZA

Lo sconto è valido su tutti i transiti effettuati lungo la Tangenziale di Varese A60, indipendentemente dal casello di entrata o uscita.

## Cos'è e come funziona lo Sconto Tangenziale di Varese?

#### **PROCESSO DI ATTIVAZIONE**

Tale convenzione non richiede una specifica attivazione, basterà utilizzare il dispositivo UnipolMove.

Autostrada A3

# Salerno – Pompei Napoli Tariffa differenziata

#### **COME FUNZIONA:**

la convenzione prevede una modulazione della tariffa per gli utenti con autoveicoli di classe A (moto e autoveicoli a due assi con altezza al primo asse fino a m. 1,3) dotati di dispositivo di telepedaggio.

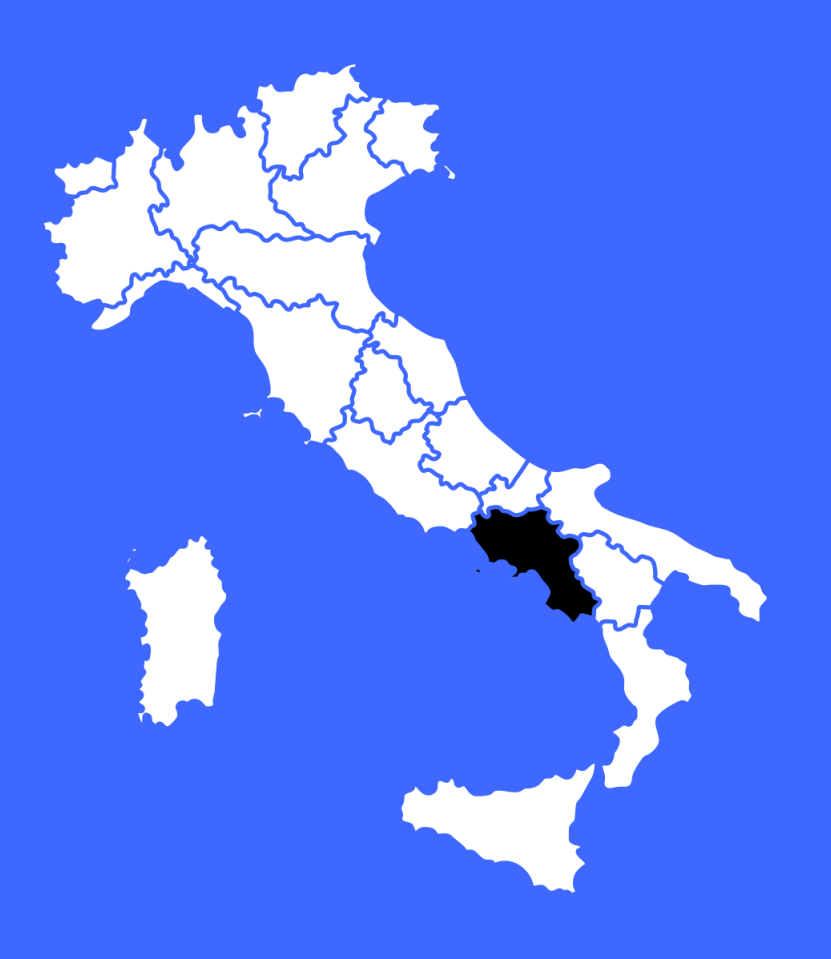

Focus CONVENZIONE SALERNO - POMPEI - NAPOLI - A3

Cos'è e come funziona la Tariffa differenziata, Salerno – Pompei Napoli? La convenzione prevede una modulazione della tariffa per gli utenti con autoveicoli di classe A (moto e autoveicoli a due assi con altezza al primo asse fino a m. 1,3) dotati di dispositivo di telepedaggio. Per questi utenti la tariffa dovuta è riferita alla effettiva percorrenza, rilevata attraverso i rilevatori di telepedaggio posti in entrata e in uscita dall'autostrada.

La convenzione Salerno Pompei Napoli non prevede data di scadenza.

#### TRATTA DI COMPETENZA

La convenzione Salerno Pompei Napoli è valida sulla tratta autostradale A/3 Napoli-Pompei-Salerno.

#### **PROCESSO DI ATTIVAZIONE**

La convenzione è attiva di default e prevede la tariffa differenziata in base a quanto effettivamente percorso, secondo le condizioni previste dalla concessionaria di riferimento.

Per maggiori dettagli <u>clicca qui.</u>

Autostrada A22

Brenner Pass -Autostrada del Brennero Sconto del 20%

COME FUNZIONA: sconto del 20% per i pendolari che percorrono la tratta A22 Brennero – Campogalliano.

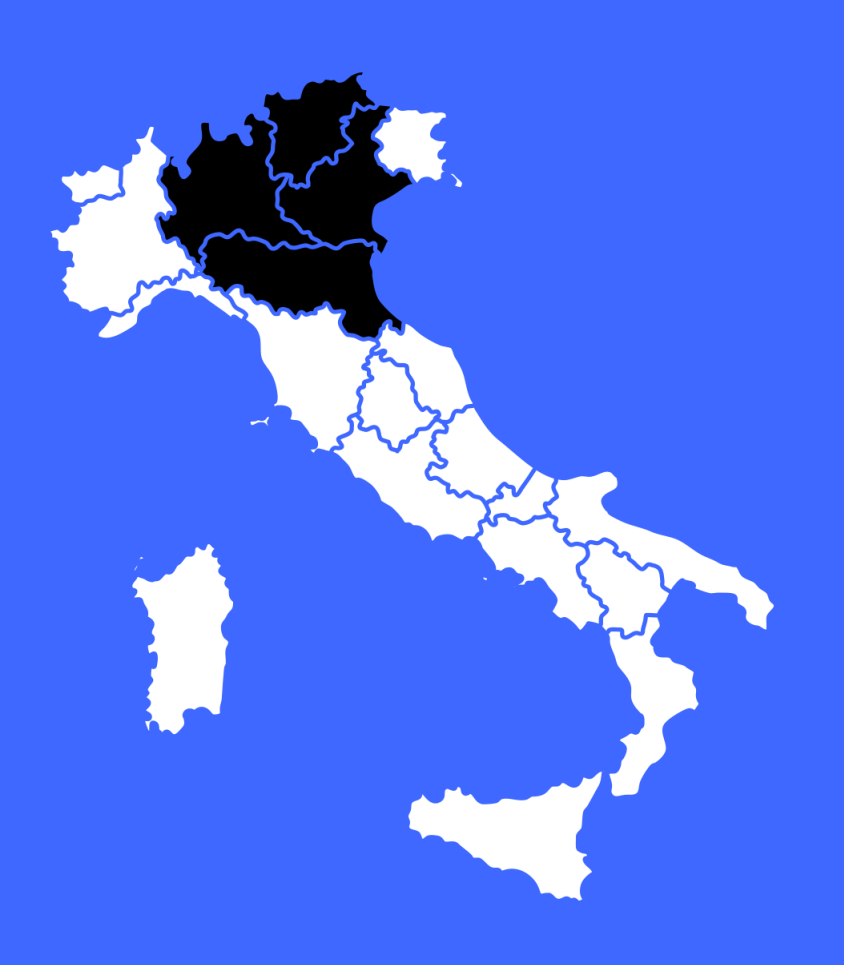

Focus CONVENZIONE BRENNER PASS - A22

La convenzione Brenner Pass – Autostrada del Brennero prevede il 20% di sconto per i pendolari che percorrono la tratta A22 Brennero – Campogalliano.

La convenzione è valida fino al 31/12/2025, salvo proroghe;

Cos'è e come funziona lo Sconto Brenner Pass -Autostrada del Brennero?

TRATTA DI COMPETENZA La convenzione Brenner Pass - Autostrada del Brennero è valida sulla tratta autostradale A22.

#### Focus CONVENZIONE BRENNER PASS - A22

Cos'è e come funziona lo Sconto Brenner Pass -Autostrada del Brennero?

#### PROCESSO DI ATTIVAZIONE:

Per richiedere questa convenzione, segui queste indicazioni:

- 1. Accedi all'Area Riservata sul sito UnipolMove.it, clicca su "Il tuo profilo" e poi su "Il tuo piano";
- 2. Nella sezione "Convenzioni" clicca su "Gestisci" all'interno della card della convenzione che desideri attivare;
- 3. Clicca su "Richiedi attivazione" selezionando il veicolo per cui vuoi richiedere l'attivazione;
- 4. Segui i passaggi indicati e invia la documentazione richiesta.

<u>N.B.</u>: le agevolazioni di AutoBrennero **sono cumulabili tra loro** per lo stesso dispositivo, **a patto che non insistano sulla stessa tratta**. La concessionaria effettua appositi controlli per rilevare potenziali incongruenze.

Non è possibile, inoltre, richiedere l'agevolazione Brenner Pass per lo stesso dispositivo su tratte differenti.

Focus CONVENZIONE BRENNER PASS - A22

# Cos'è e come funziona lo Sconto Brenner Pass -Autostrada del Brennero?

#### SMARRIMENTO O SOSTITUZIONE DEL DISPOSITIVO DI TELEPEDAGGIO UNIPOLMOVE

Se sostituisci il tuo dispositivo UnipolMove a causa di un furto, smarrimento o per malfunzionamento, l'agevolazione decadrà e sarà necessario ripetere l'attivazione sul tuo nuovo dispositivo, seguendo le istruzioni che trovi nel punto: "Processo di attivazione".

MODIFICA TARGA ASSOCIATA ALLA CONVENZIONE AUTOSTRADA DEL BRENNERO Se cambi la targa associata al tuo dispositivo UnipolMove su cui è attiva la convenzione Brenner Pass - Autostrada del Brennero, l'agevolazione verrà automaticamente associata alla tua nuova targa. Autostrada A22

Urban Pass Bolzano -Autostrada del Brennero Sconto del 100%

COME FUNZIONA: gratuità sulla tratta Bolzano Nord – Bolzano Sud, in entrambe le direzioni di marcia, nei giorni feriali (lun. – ven.) dalle 7 alle 9 di mattina e dalle 16 e alle 19 di sera.

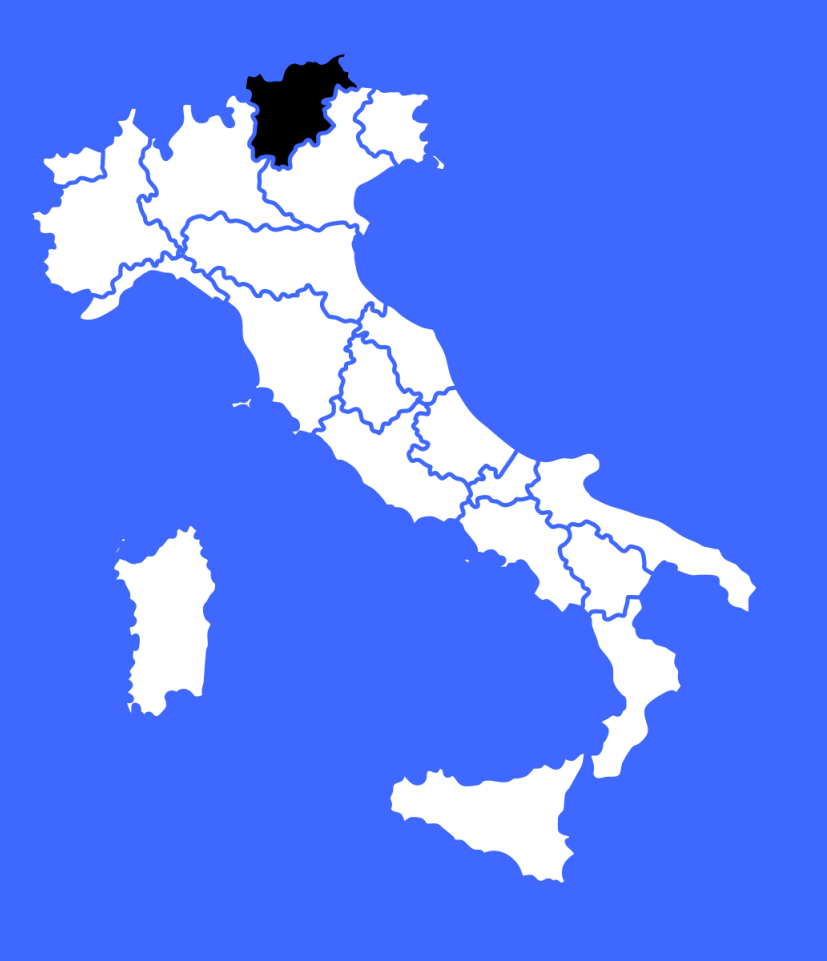

03

Focus CONVENZIONE URBAN PASS BOLZANO - A22

Cos'è e come funziona lo Sconto Urban Pass Bolzano -Autostrada del Brennero? Con la convenzione Urban Pass Bolzano – Autostrada del Brennero percorri gratuitamente la tratta Bolzano Nord – Bolzano Sud, in entrambe le direzioni di marcia, nei giorni feriali (lun. – ven.) dalle 7 alle 9 di mattina e dalle 16 e alle 19 di sera. Sono escluse le eventuali festività.

La convenzione è valida fino al 31/12/2025, salvo proroghe;

#### TRATTA DI COMPETENZA

La convenzione Urban Pass Bolzano - Autostrada del Brennero è valida sulla tratta autostradale A22.

Focus CONVENZIONE URBAN PASS BOLZANO - A22

Cos'è e come funziona lo Sconto Urban Pass Bolzano -Autostrada del Brennero?

#### PROCESSO DI ATTIVAZIONE

Per richiedere questa convenzione, segui queste indicazioni:

- Accedi all'Area Riservata sul sito UnipolMove.it, clicca su "Il tuo profilo" e poi su "Il tuo piano";
- 2. Nella sezione "Convenzioni" clicca su "Gestisci" all'interno della card della convenzione che desideri attivare;
- 3. Clicca su "Richiedi attivazione" selezionando il veicolo per cui vuoi richiedere l'attivazione;
- 4. Segui i passaggi indicati e invia la documentazione richiesta

<u>N.B.</u>: le agevolazioni di AutoBrennero **sono cumulabili tra loro** per lo stesso dispositivo, **a patto che non insistano sulla stessa tratta**. La concessionaria effettua appositi controlli per rilevare potenziali incongruenze.

Non è possibile, inoltre, richiedere l'agevolazione Brenner Pass per lo stesso dispositivo su tratte differenti.

03

Focus CONVENZIONE URBAN PASS BOLZANO - A22

# Cos'è e come funziona lo Sconto Urban Pass Bolzano -Autostrada del Brennero?

#### SMARRIMENTO O SOSTITUZIONE DEL DISPOSITIVO DI TELEPEDAGGIO UNIPOLMOVE

Se sostituisci il tuo dispositivo UnipolMove a causa di un furto, smarrimento o per malfunzionamento, l'agevolazione decadrà e sarà necessario ripetere l'attivazione sul tuo nuovo dispositivo, seguendo le istruzioni che trovi nel punto: "Processo di attivazione".

### MODIFICA TARGA ASSOCIATA ALLA CONVENZIONE URBAN PASS BOLZANO - AUTOSTRADA DEL BRENNERO

Se cambi la targa associata al tuo dispositivo UnipolMove su cui è attiva la convenzione Autostrada del Brennero, l'agevolazione verrà automaticamente associata alla tua nuova targa.

Autostrada A22

# Urban Pass Trento -Autostrada del Brennero Sconto del 100%

COME FUNZIONA:

gratuità sulla tratta Trento Nord - Rovereto Sud, in entrambe le direzioni di marcia, nei giorni feriali (lun. – ven.) dalle 6 alle 9 di mattina e dalle 17 e alle 20 di sera.

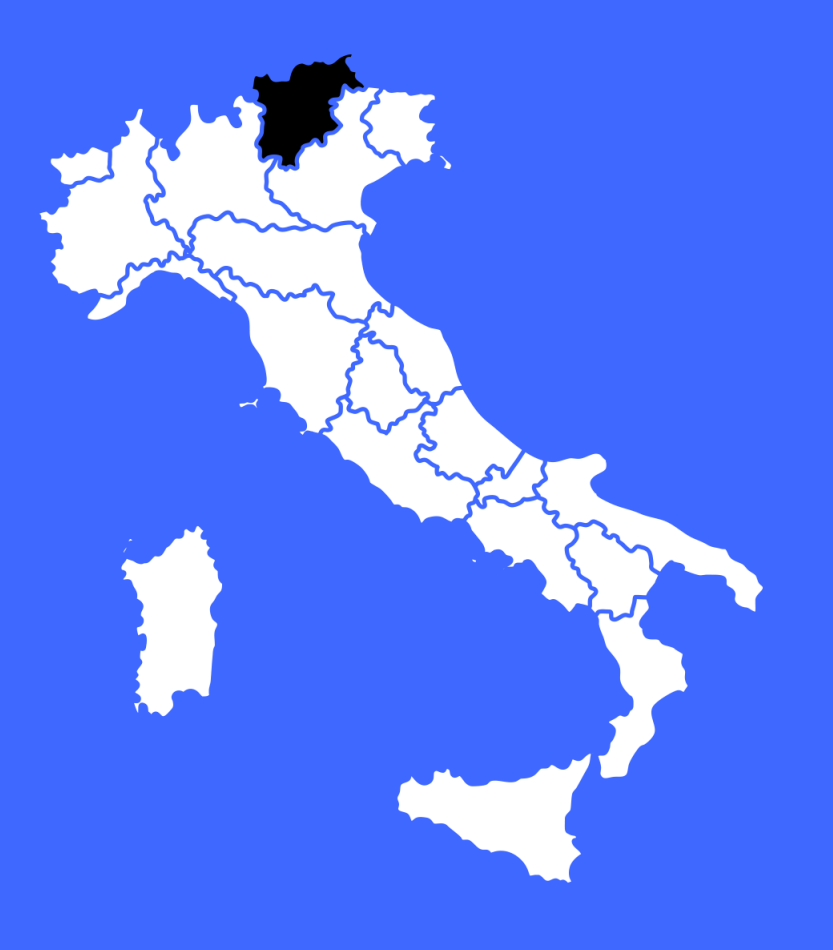

03

Focus CONVENZIONE URBAN PASS TRENTO - A22

Cos'è e come funziona lo Sconto Urban Pass Trento-Autostrada del Brennero? Con la convenzione Urban Pass Trento – Autostrada del Brennero percorri gratuitamente la tratta Trento Nord - Rovereto Sud, in entrambe le direzioni di marcia, nei giorni feriali (lun. – ven.) dalle 6 alle 9 di mattina e dalle 17 e alle 20 di sera. Sono escluse le eventuali festività.

La convenzione è valida fino al 01/12/2024, salvo proroghe;

#### **TRATTA DI COMPETENZA**

La convenzione Urban Pass Trento - Autostrada del Brennero è valida sulla tratta autostradale A22.

Focus CONVENZIONE URBAN PASS TRENTO - A22

Cos'è e come funziona lo Sconto Urban Pass Trento-Autostrada del Brennero?

#### PROCESSO DI ATTIVAZIONE

Per richiedere queste convenzioni, segui queste indicazioni:

- Accedi all'Area Riservata sul sito UnipolMove.it, clicca su "Il tuo profilo" e poi su "Il tuo piano";
- 2. Nella sezione "Convenzioni" clicca su "Gestisci" all'interno della card della convenzione che desideri attivare;
- 3. Clicca su "Richiedi attivazione" selezionando il veicolo per cui vuoi richiedere l'attivazione;
- 4. Segui i passaggi indicati e invia la documentazione richiesta

<u>N.B.</u>: le agevolazioni di AutoBrennero **sono cumulabili tra loro** per lo stesso dispositivo, **a patto che non insistano sulla stessa tratta**. La concessionaria effettua appositi controlli per rilevare potenziali incongruenze.

Non è possibile, inoltre, richiedere l'agevolazione Brennerpass per lo stesso dispositivo su tratte differenti.

Focus CONVENZIONE URBAN PASS TRENTO - A22

# Cos'è e come funziona lo Sconto Urban Pass Trento-Autostrada del Brennero?

#### SMARRIMENTO O SOSTITUZIONE DEL DISPOSITIVO DI TELEPEDAGGIO UNIPOLMOVE

Se sostituisci il tuo dispositivo UnipolMove a causa di un furto, smarrimento o per malfunzionamento, l'agevolazione decadrà e sarà necessario ripetere l'attivazione sul tuo nuovo dispositivo, seguendo le istruzioni che trovi nel punto: "Processo di attivazione".

### MODIFICA TARGA ASSOCIATA ALLA CONVENZIONE URBAN PASS TRENTO - AUTOSTRADA DEL BRENNERO

Se cambi la targa associata al tuo dispositivo UnipolMove su cui è attiva la convenzione Autostrada del Brennero, l'agevolazione verrà automaticamente associata alla tua nuova targa.

Autostrada A12 (SAT) Residenti nei 10 comuni della Bassa Val di Cecina Sconto del 100%

**COME FUNZIONA:** 

esenzione completa di pagamento del pedaggio sulla tratta San Pietro in Palazzi - Rosignano Marittimo e viceversa per i clienti residenti nei dieci comuni della Bassa Val di Cecina.

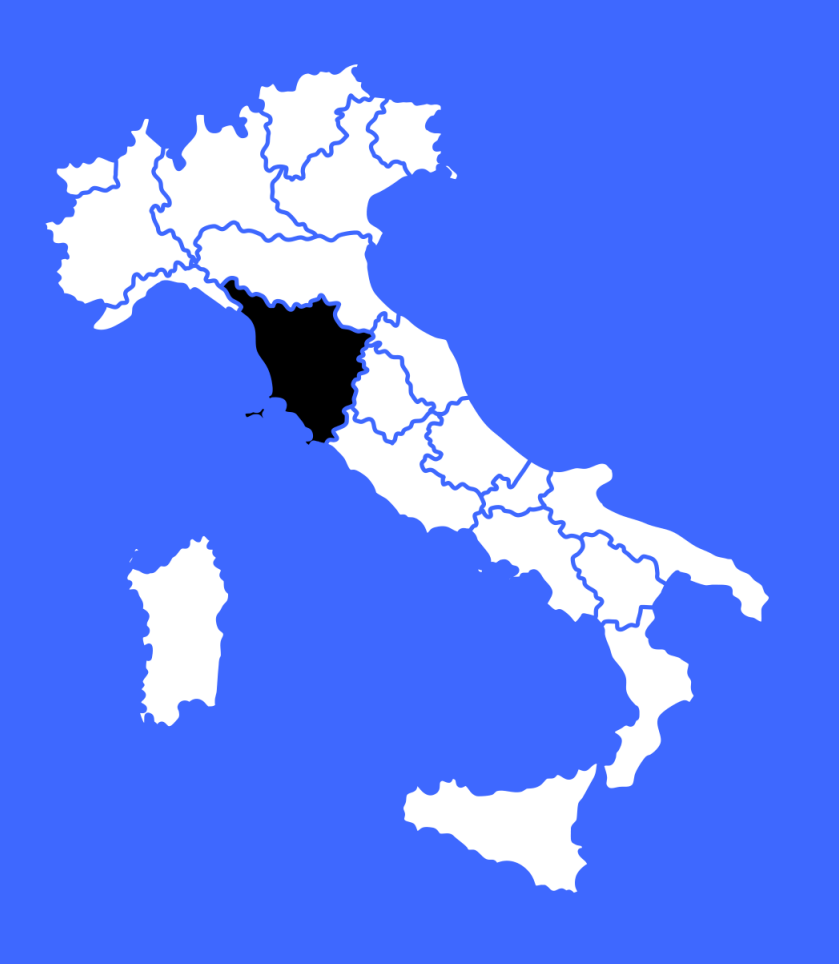

03

Focus CONVENZIONE SAT - A12

Cos'è e come funziona lo Sconto residenti 10 comuni della Bassa Val di Cecina? La convenzione è riservata a tutti i clienti residenti nei dieci comuni della Bassa Val di Cecina (Bibbona, Casale Marittimo, Castagneto Carducci, Castellina Marittima, Cecina, Guardistallo, Montescudaio, Riparbella, Rosignano Marittimo, S. Luce) e prevede l'esenzione completa di pagamento del pedaggio sulla tratta San Pietro in Palazzi - Rosignano Marittimo e viceversa.

Il beneficio viene applicato:

- con l'esenzione per i transiti effettuati e gestiti a sistema semi-chiuso;
- con la detrazione, dal pedaggio dovuto per i transiti effettuati attraverso la barriera di Rosignano in entrata e/o uscita, di una quota; il valore di tale quota è pari alla tariffa chilometrica in vigore moltiplicata per la lunghezza del tratto, pari a Km 3.

La convenzione non prevede data di scadenza.

#### TRATTA DI COMPETENZA

La convenzione è valida sulla tratta San Pietro in Palazzi - Rosignano Marittimo e viceversa.

#### Focus CONVENZIONE SAT - A12

Cos'è e come funziona lo Sconto residenti 10 comuni della Bassa Val di Cecina?

#### PROCESSO DI ATTIVAZIONE

Per richiedere l'attivazione della convenzione, segui queste indicazioni:

- 1. Scarica il modulo di richiesta della convenzione che trovi <u>qui;</u>
- 2. Invia una e-mail a <u>scontosat@unipolmove.it</u> allegando:
  - il modulo compilato e firmato, completo di data;
  - copia del documento di identità.

A seguito della tua richiesta, **verificheremo la correttezza della documentazione** allegata alla tua e-mail e la inoltreremo alla Concessionaria per richiedere l'attivazione della convenzione.

<u>Attenzione</u>: il modulo di richiesta deve essere completo sia di data che di firma. In caso contrario, la Concessionaria potrebbe non accettare la richiesta.

Se le verifiche andranno a buon fine, **ti invieremo una e-mail di conferma** e potrai iniziare a viaggiare con il tuo dispositivo beneficiando dello sconto previsto.

#### Focus CONVENZIONE SAT - A12

# Cos'è e come funziona lo Sconto residenti 10 comuni della Bassa Val di Cecina?

#### INSERIMENTO PAN

Il PAN da inserire non è quello della tua carta di pagamento.

Si tratta di un codice identificativo del tuo dispositivo UnipolMove composto da **20 cifre** e lo puoi trovare nella tua Area Riservata sul sito web UnipolMove all'interno di "il tuo Profilo", nella sezione "I tuoi dispositivi".

<u>Attenzione</u>: non confondere il PAN con il codice dispositivo. Entrambi sono presenti fra "I tuoi dispositivi", ma il PAN è composto da 20 cifre, mentre il codice dispositivo da 8 cifre.

Focus CONVENZIONE SAT - A12

Cos'è e come funziona lo Sconto residenti 10 comuni della Bassa Val di Cecina?

#### SMARRIMENTO O SOSTITUZIONE DEL DISPOSITIVO DI TELEPEDAGGIO UNIPOLMOVE

Se sostituisci il tuo dispositivo UnipolMove a causa di un furto, smarrimento o per malfunzionamento, **la convenzione verrà disdetta automaticamente** a seguito della tua richiesta. Se vuoi continuare ad usufruire dei vantaggi previsti dalla convenzione, dovrai ripetere la richiesta di attivazione per il tuo nuovo dispositivo UnipolMove.

#### MODIFICA TARGA ASSOCIATA ALLA CONVENZIONE SAT

**Se cambi la targa associata** al tuo dispositivo UnipolMove su cui è attiva la convenzione, **l'agevolazione verrà automaticamente associata sulla nuova targa**.

#### **REVOCA CONVENZIONE SAT**

**Se vuoi revocare la convenzione** attiva sul tuo contratto UnipolMove, **dovrai inviare una e-mail** a <u>scontosat@unipolmove.it</u> chiedendone la revoca. Indicaci, nella e-mail, il numero del tuo contratto UnipolMove e la targa su cui hai attivo lo sconto. Dopo che la Concessionaria avrà revocato la convenzione, ti invieremo una e-mail di conferma.

### Autostrada A4 (CAV) Padova Est – Mirano/Dolo Sconto del 40%

#### COME FUNZIONA:

sconto per gli utenti pendolari (utenti con un numero di viaggi mensili ≥20) con veicoli di classe "A" ad uso privato, sulla tratta dalla Stazione di Padova Est alla Stazione di Mirano-Dolo e viceversa riservata ai residenti nei comuni di Mirano, Dolo, Mira, Spinea e Pianiga.

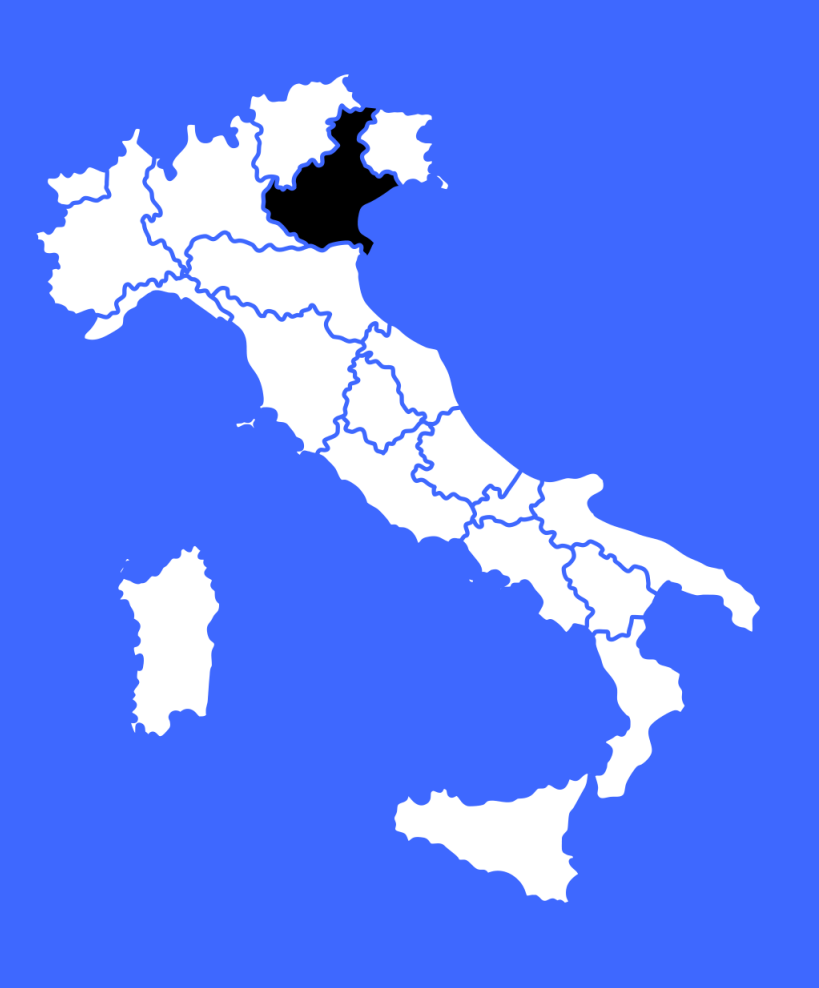

Focus CONVENZIONE CAV - A4

03

Cos'è e come funziona lo Sconto Padova Est – Mirano/Dolo? La convenzione Padova Est – Mirano/Dolo è riservata ai clienti UnipolMove residenti nei comuni di: Mirano, Dolo, Mira, Spinea e Pianiga.

Si prevede uno sconto per gli utenti pendolari (utenti con un numero di viaggi mensili ≥20) con veicoli di classe "A" ad uso privato, sulla tratta dalla Stazione di Padova Est alla Stazione di Mirano-Dolo e viceversa. Al raggiungimento del numero minimo di transiti in un mese solare (calcolati per singolo dispositivo) è prevista un'agevolazione tariffaria corrispondente ad una riduzione del pedaggio pari al 40% per ogni transito effettuato nel mese di riferimento.

**N.B.**: i transiti potrebbero essere scontati nella fattura successiva rispetto al mese in cui li hai effettuati. Non vedrai sconti in fattura se nel mese solare di riferimento non hai compiuto almeno 20 transiti sulla tratta di competenza della scontistica.

La convenzione è valida fino al 31.12.2025 (salvo proroghe).

#### TRATTA DI COMPETENZA

La convenzione è valida sulla tratta dalla Stazione di Padova Est alla Stazione di Mirano-Dolo e viceversa.

Focus CONVENZIONE CAV - A4

Cos'è e come funziona lo Sconto Padova Est – Mirano/Dolo?

#### PROCESSO DI ATTIVAZIONE

Per richiedere l'attivazione della convenzione, segui queste indicazioni:

- 1. Scarica il modulo di richiesta della convenzione che trovi <u>qui;</u>
- 2. Invia una e-mail a scontocav@unipolmove.it allegando:
  - copia del documento di identità;
  - copia fronte e retro del libretto di circolazione del veicolo abbinato al dispositivo;
  - il modulo compilato e firmato, completo di data.

A seguito della tua richiesta, **verificheremo la correttezza della documentazione** allegata alla tua e-mail e la inoltreremo alla Concessionaria per richiedere l'attivazione della convenzione.

<u>Attenzione</u>: il modulo di richiesta deve essere completo sia di data che di firma. In caso contrario, la Concessionaria potrebbe non accettare la richiesta.

Se le verifiche andranno a buon fine, **ti invieremo una e-mail di conferma** e potrai iniziare a viaggiare con il tuo dispositivo beneficiando dello sconto previsto.

#### Focus CONVENZIONE CAV - A4

# Cos'è e come funziona lo Sconto Padova Est – Mirano/Dolo?

#### **INSERIMENTO PAN**

Il PAN da inserire non è quello della tua carta di pagamento.

Si tratta di un codice identificativo del tuo dispositivo UnipolMove composto da **20 cifre** e lo puoi trovare nella tua Area Riservata sul sito web UnipolMove all'interno di "il tuo Profilo", nella sezione "I tuoi dispositivi".

<u>Attenzione</u>: non confondere il PAN con il codice dispositivo. Entrambi sono presenti fra "I tuoi dispositivi", ma il PAN è composto da 20 cifre, mentre il codice dispositivo da 8 cifre.

Focus CONVENZIONE CAV - A4

Cos'è e come funziona lo Sconto Padova Est – Mirano/Dolo?

#### SMARRIMENTO O SOSTITUZIONE DEL DISPOSITIVO DI TELEPEDAGGIO UNIPOLMOVE

Se sostituisci il tuo dispositivo UnipolMove a causa di un furto, smarrimento o per malfunzionamento, la convenzione verrà disdetta automaticamente a seguito della tua richiesta. Se vuoi continuare ad usufruire dei vantaggi previsti dalla convenzione, dovrai ripetere la richiesta di attivazione per il tuo nuovo dispositivo UnipolMove.

#### MODIFICA TARGA ASSOCIATA ALLA CONVENZIONE

**Se cambi la targa associata** al tuo dispositivo UnipolMove su cui è attiva la convenzione, **l'agevolazione verrà automaticamente associata sulla nuova targa**.

#### Focus CONVENZIONE CAV - A4

# Cos'è e come funziona lo Sconto Padova Est – Mirano/Dolo?

#### **REVOCA CONVENZIONE**

Se vuoi revocare la convenzione attiva sul tuo contratto UnipolMove, dovrai inviare una e-mail a <u>scontocav@unipolmove.it</u> chiedendone la revoca. Indicaci, nella e-mail, il numero del tuo contratto UnipolMove e la targa su cui hai attivo lo sconto.

Dopo che la Concessionaria avrà revocato la convenzione, **ti invieremo una e-mail di conferma.** 

#### **MODIFICA RESIDENZA**

Se modifichi l'indirizzo di residenza rimanendo in uno dei comuni beneficiari dello sconto, dovrai **prima procedere con la richiesta di revoca e successivamente sottomettere una nuova richiesta di attivazione**. In caso di modifica di residenza all'infuori di un comune beneficiario, non sarà più possibile usufruire della convenzione.

Autostrada A33 (ATCN) **Free Flow - Asti Cuneo** Sconto del 25%

COME FUNZIONA: sconto del 25% sui pedaggi effettuati sulla tratta A33.

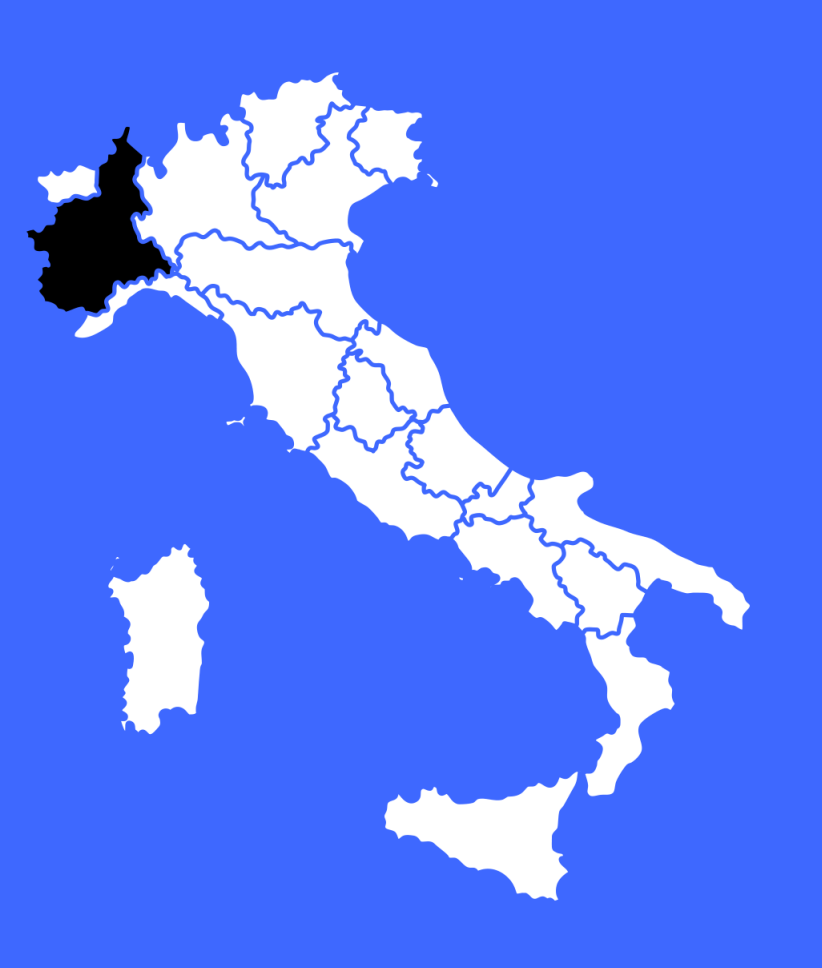

03

Focus CONVENZIONE ATCN - A33

Cos'è e come funziona lo Sconto Asti Cuneo – Free Flow? La convenzione Free Flow - Asti Cuneo è riservata a tutti i clienti UnipolMove che alla data del 4 agosto 2024 non avevano un contratto attivo di telepedaggio. La convenzione prevede uno sconto del 25% sul pedaggio per ogni transito effettuato sulla tratta interessata dal sistema Free Flow di Asti-Cuneo.

La convenzione è valida fino al 31.12.2025 (salvo proroghe).

#### TRATTA DI COMPETENZA

La convenzione è valida lungo la tratta dell'Autostrada A33.

#### **PROCESSO DI ATTIVAZIONE**

Per richiedere l'attivazione della convenzione Asti Cuneo – Free Flow, segui queste indicazioni:

- 1. Scaricare e compila il Modulo di richiesta adesione;
- Spedisci il modulo alla casella di posta <u>scontoasticuneo@unipolmove.it</u> inserendo come oggetto: "Modulo adesione iniziativa Free Flow" e allegando copia di un documento di identità in corso di validità.
Focus CONVENZIONE ATCN - A33

#### **INSERIMENTO PAN**

Il PAN da inserire non è quello della tua carta di pagamento.

Cos'è e come funziona lo Sconto Asti Cuneo – Free Flow?

Si tratta di un codice identificativo del tuo dispositivo UnipolMove composto da **20 cifre** e lo puoi trovare nella tua Area Riservata sul sito web UnipolMove all'interno di "il tuo Profilo", nella sezione "I tuoi dispositivi".

<u>Attenzione</u>: non confondere il PAN con il codice dispositivo. Entrambi sono presenti fra "I tuoi dispositivi", ma il PAN è composto da 20 cifre, mentre il codice dispositivo da 8 cifre.

UnipolTech UnipolMove>

Focus CONVENZIONE ATCN - A33

Cos'è e come funziona lo Sconto Asti Cuneo – Free Flow?

# SMARRIMENTO O SOSTITUZIONE DEL DISPOSITIVO DI TELEPEDAGGIO UNIPOLMOVE

Se sostituisci il tuo dispositivo UnipolMove a causa di un furto, smarrimento o per malfunzionamento, la convenzione verrà disdetta automaticamente a seguito della tua richiesta. Se vuoi continuare ad usufruire dei vantaggi previsti dalla convenzione, dovrai ripetere la richiesta di attivazione per il tuo nuovo dispositivo UnipolMove.

## MODIFICA TARGA ASSOCIATA ALLA CONVENZIONE FREE FLOW - ASTI CUNEO

Se cambi la targa associata al tuo dispositivo UnipolMove su cui è attiva la convenzione Asti Cuneo – Free Flow, l'agevolazione verrà automaticamente associata alla nuova targa.

# Autostrada A12 (SALT) Riviera Spezzina e Valle del Vara Sconto del 20%

COME FUNZIONA:

sconto del 20% sui pedaggi effettuati sulla tratta A12 per i residenti nei comuni del comprensorio della comunità montana della Riviera Spezzina e dell'Alta-Media-Bassa Valle del Vara.

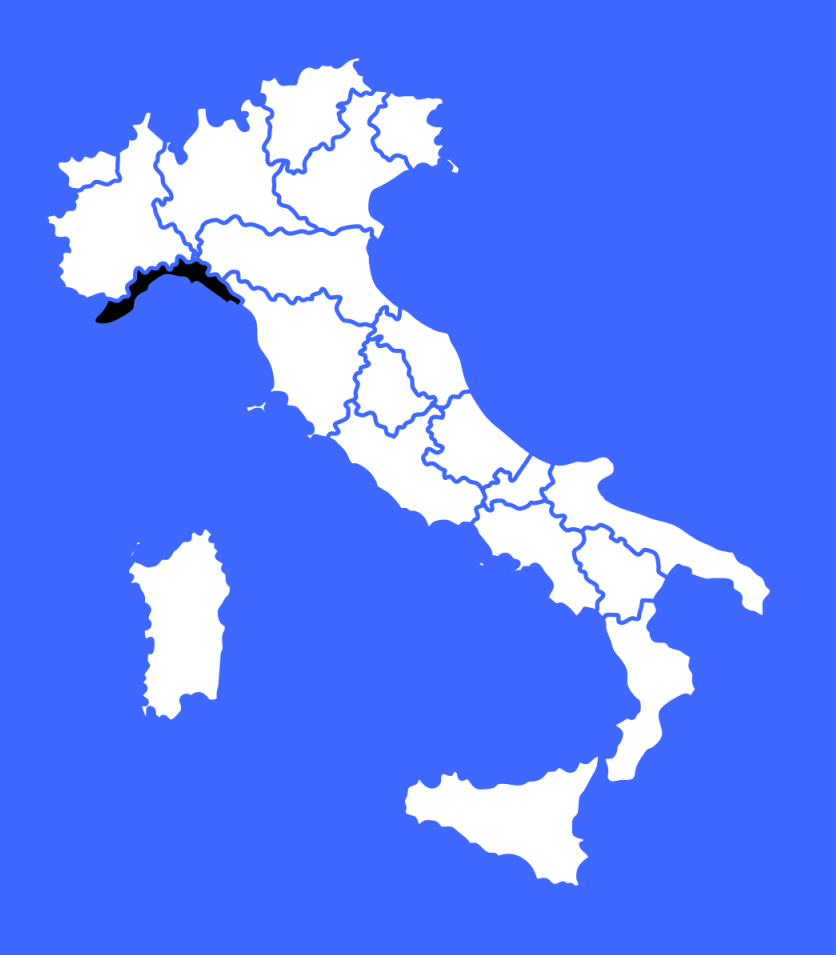

UnipolTech UnipolMove>

03

Focus CONVENZIONE SALT - A12

Cos'è e come funziona lo Sconto Riviera Spezzina e Valle del Vara? La convenzione **Riviera Spezzina e Valle del Vara è riservata a tutti i clienti UnipolMove** residenti nei comuni del comprensorio della comunità montana della Riviera Spezzina e dell'Alta-Media-Bassa Valle del Vara. La convenzione prevede uno sconto del 20% sui pedaggi effettuati lungo la tratta dell'Autostrada A12.

#### Per poter beneficiare dello sconto bisogna:

- Essere un lavoratore dipendente/studente pendolare che utilizza una tratta autostradale compresa tra le stazioni di Deiva Marina e La Spezia per recarsi sul posto di lavoro/presso un Istituto Scolastico;
- Essere intestatario di un contratto di telepedaggio;

La convenzione è valida fino al 31.12.2025 (salvo proroghe).

#### TRATTA DI COMPETENZA

La convenzione è valida lungo la tratta dell'Autostrada A12 compresa tra le stazioni di Deiva Marina e La Spezia.

UnipolTech UnipolMove?

#### Focus CONVENZIONE SALT - A12

03

Cos'è e come funziona lo Sconto Riviera Spezzina e Valle del Vara?

## **PROCESSO DI ATTIVAZIONE**

Per richiedere l'attivazione della convenzione Riviera Spezzina e Valle del Vara, segui queste indicazioni:

- 1. Scarica e compila il modulo di adesione di tuo interesse ricordandoti di far firmare il modulo dal tuo Datore di lavoro o Dirigente scolastico;
  - Modulo Valle del Vara
  - Modulo Riviera Spezzina
- 2. Invia il modulo alla casella di posta <u>scontoa12@unipolmove.it</u> inserendo come oggetto: "Modulo adesione convenzione Riviera Spezzina e Valle del Vara" e allegando copia di un documento di identità in corso di validità.

### **INSERIMENTO PAN**

Il PAN da inserire non è quello della tua carta di pagamento.

Si tratta di un codice identificativo del tuo dispositivo UnipolMove composto da **20 cifre** e lo puoi trovare nella tua Area Riservata sul sito web UnipolMove all'interno di "il tuo Profilo", nella sezione "I tuoi dispositivi".

<u>Attenzione</u>: non confondere il PAN con il codice dispositivo. Entrambi sono presenti fra "I tuoi dispositivi", ma il PAN è composto da 20 cifre, mentre il codice dispositivo da 8 cifre.

UnipolTech UnipolMove>

Focus CONVENZIONE SALT - A12

Cos'è e come funziona lo Sconto Riviera Spezzina e Valle del Vara?

# SMARRIMENTO O SOSTITUZIONE DEL DISPOSITIVO DI TELEPEDAGGIO UNIPOLMOVE

Se sostituisci il tuo dispositivo UnipolMove a causa di un furto, smarrimento o per malfunzionamento, la convenzione verrà disdetta automaticamente a seguito della tua richiesta. Se vuoi continuare ad usufruire dei vantaggi previsti dalla convenzione, dovrai ripetere la richiesta di attivazione per il tuo nuovo dispositivo UnipolMove.

# MODIFICA TARGA ASSOCIATA ALLA CONVENZIONE RIVIERA SPEZZINA E VALLE DEL VARA

Se cambi la targa associata al tuo dispositivo UnipolMove su cui è attiva la convenzione Riviera Spezzina e Valle del Vara, l'agevolazione verrà automaticamente associata alla nuova targa.

UnipolMave